# Handleiding: ingebruikname- en delen van het monitoring systeem

## Solar for everybody

# Seplanet

#### Deze handleiding bevat een uitleg over:

(vanaf pagina 3)

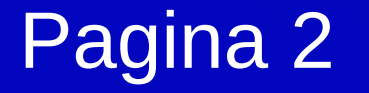

## neiding

- Het instellen van het monitoring systeem van Solplanet in 4 stappen
- Hoe je een installatie op de applicatie (app) kan delen met vrienden of familie die ook geregistreerd zijn op de app (vanaf pagina 17)

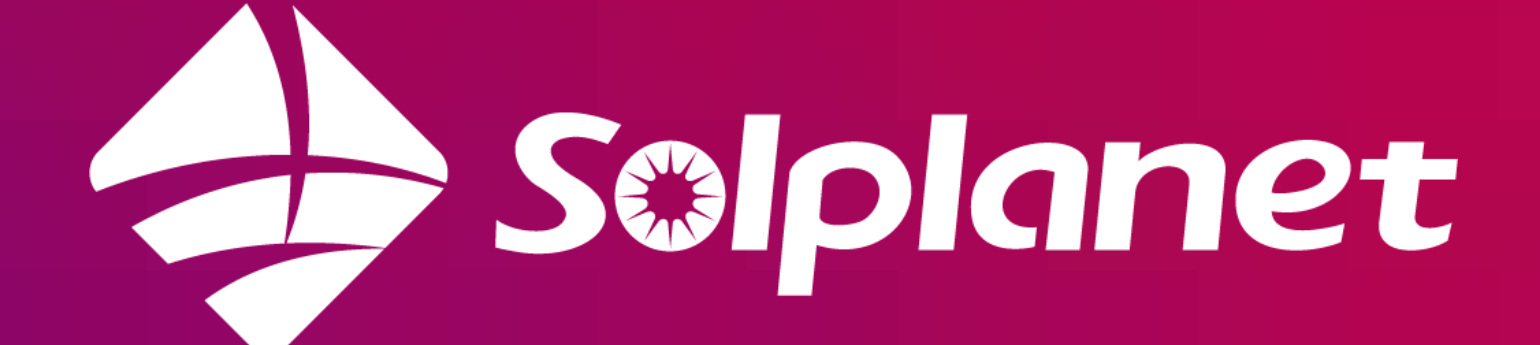

# Het instellen van het monitoring systeem van Solplanet in 4 stappen

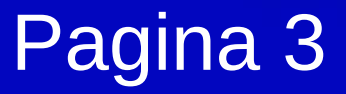

• Stap 1: Download de app van AISWEI op je mobiele apparaat • Stap 2: Maak een account aan op het AISWEI portaal • Stap 3: Meld de installatie aan op het portaal • Stap 4: Verbind de omvormer met het wifi thuisnetwerk

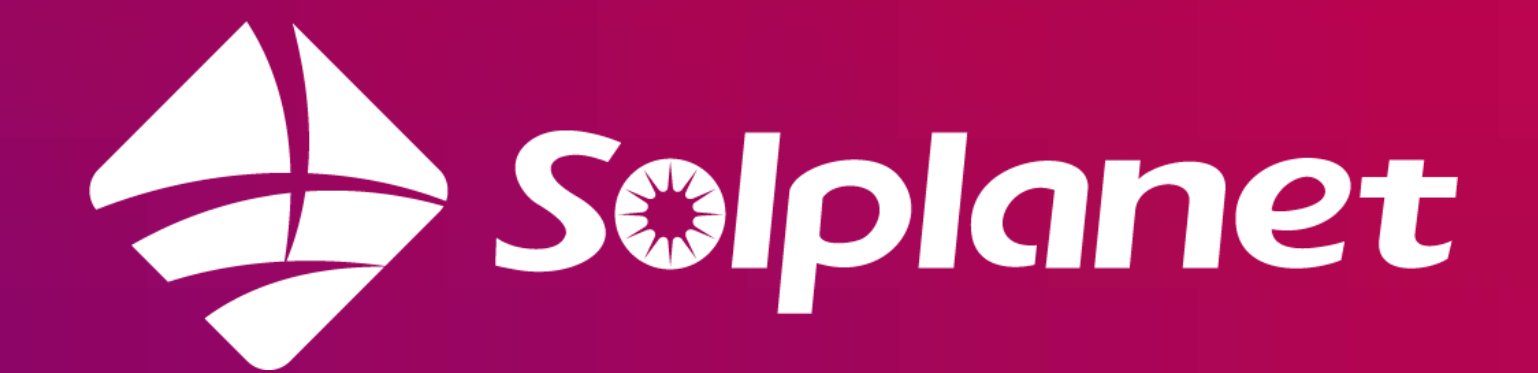

# Stap 1: Download de app

#### **Zoek op AISWEI in de Appstore of** Google Play, klik op het juiste icoon hieronder of scan de QR code om de app te downloaden op jouw mobiele apparaat:

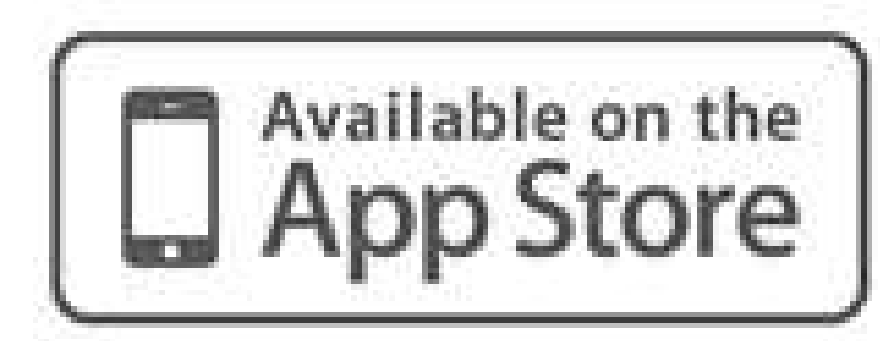

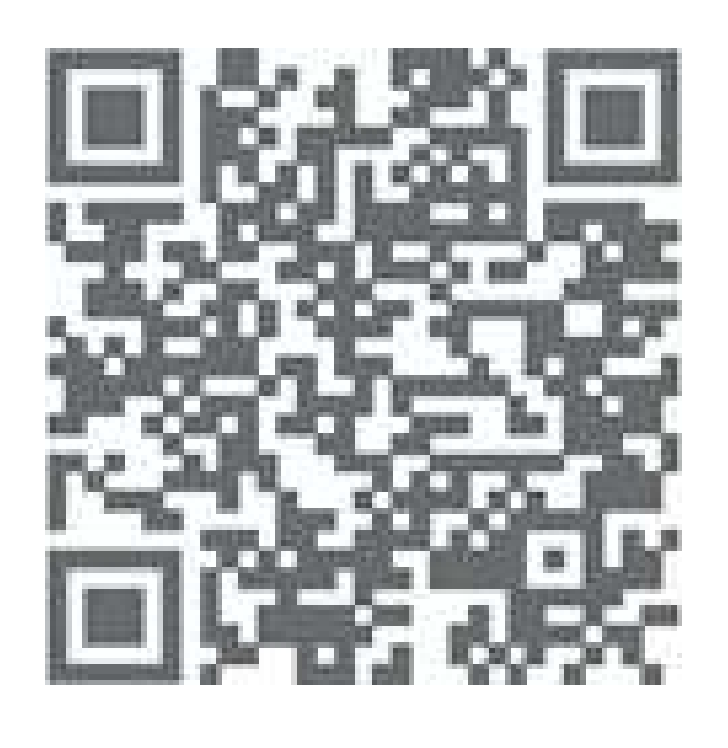

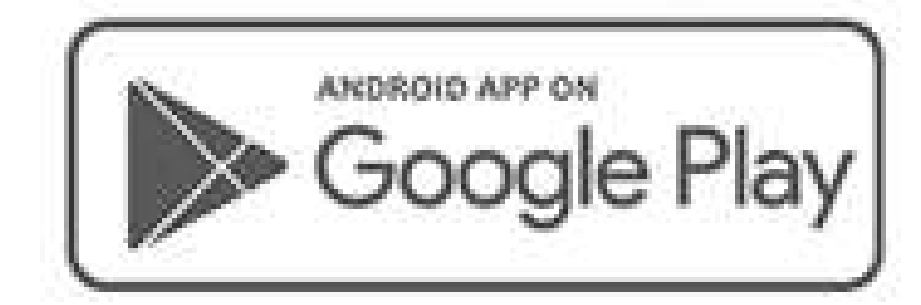

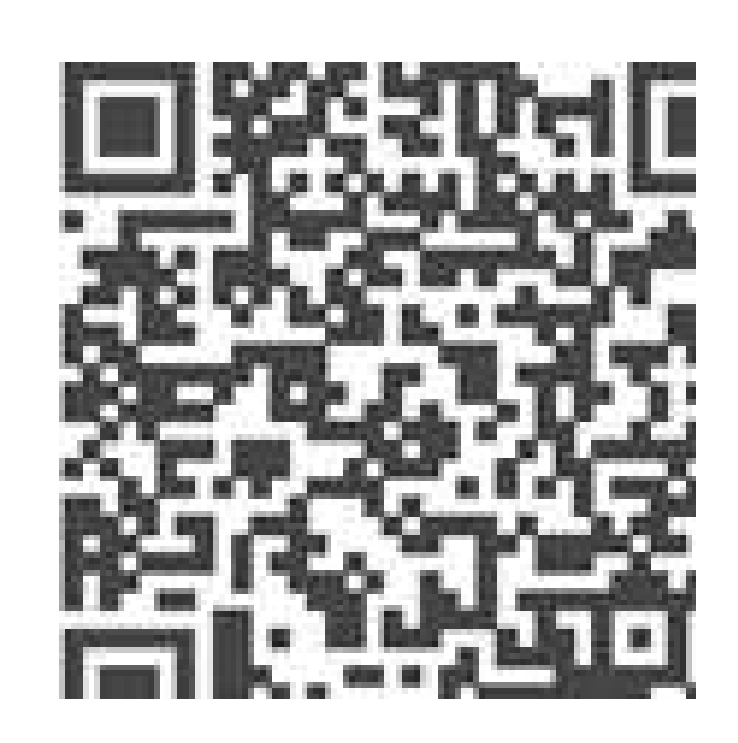

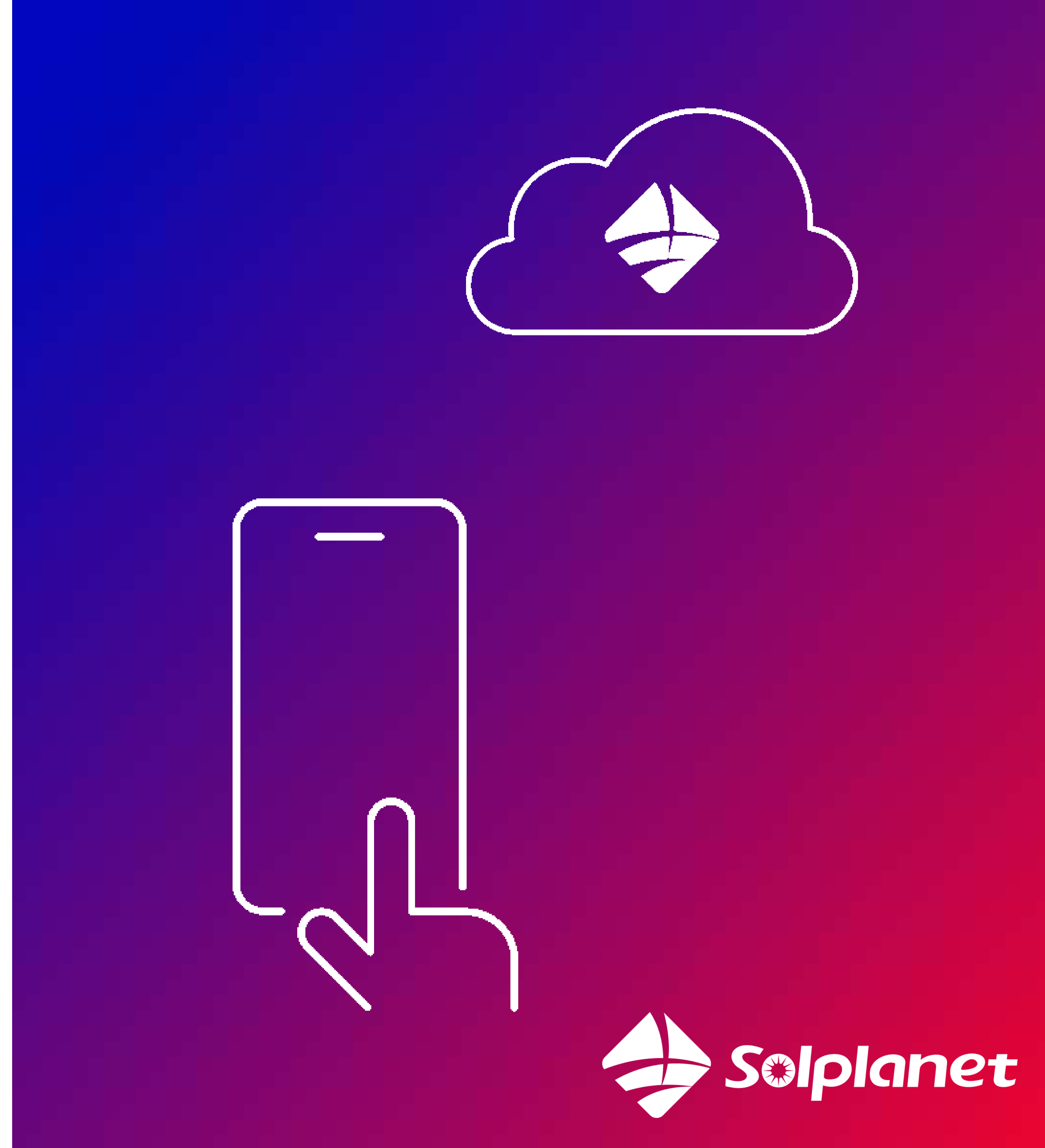

# Stap 2: Maak een account aan op het AISWEI portaal

Pagina 5

Maak via de app een account aan op het AISWEI portaal (als je dit nog niet eerder hebt gedaan).Voor de registratie kun je je telefoonnummer of emailadres gebruiken. Ga naar de volgende pagina voor een visuele uitleg.

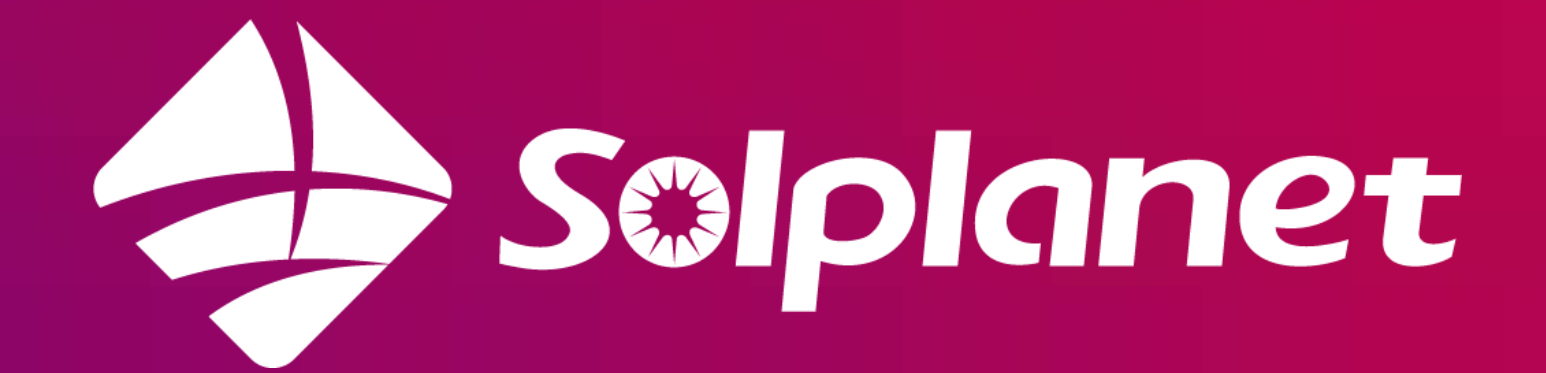

## De registratie via het telefoonnummer

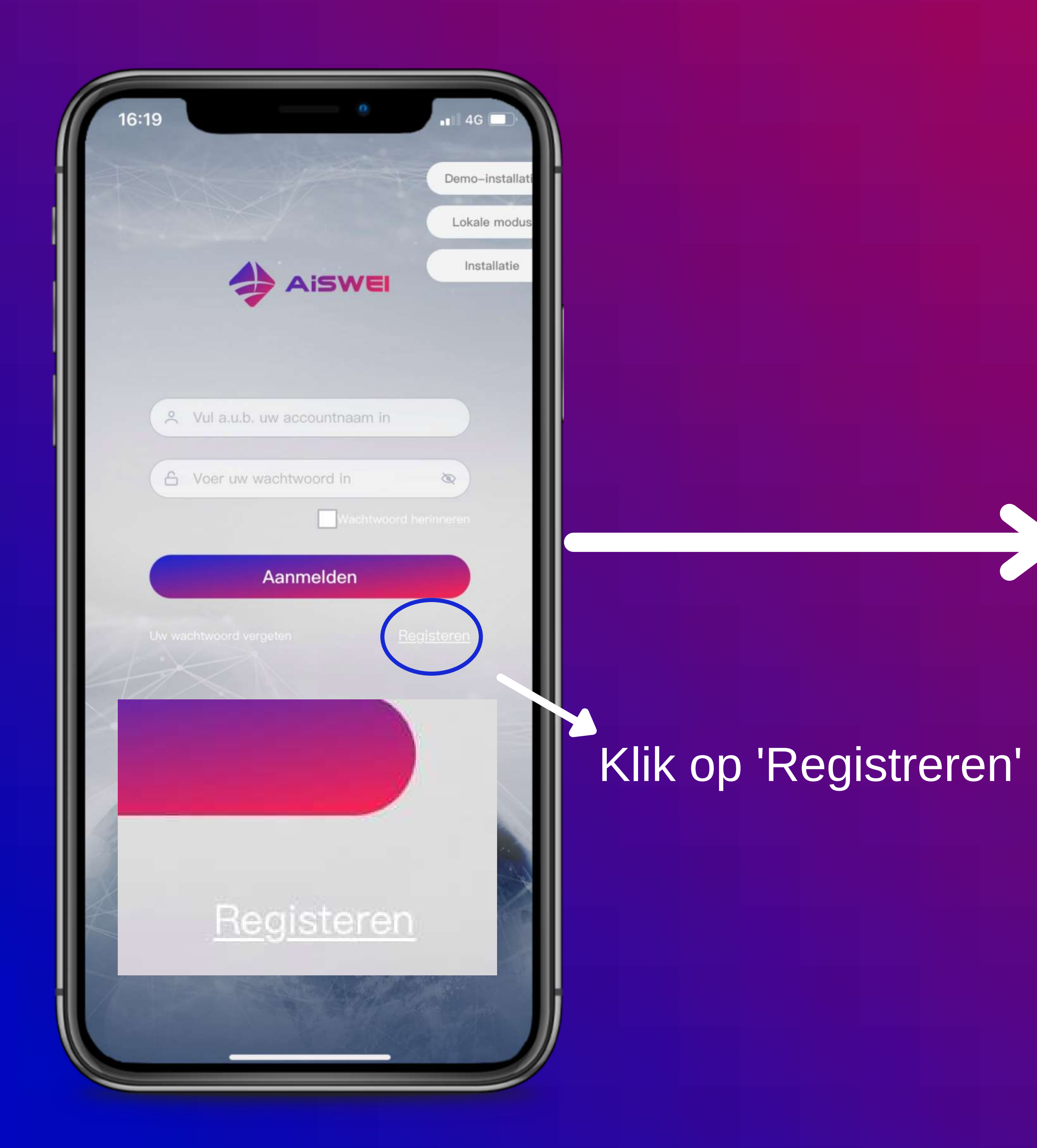

Pagina 6

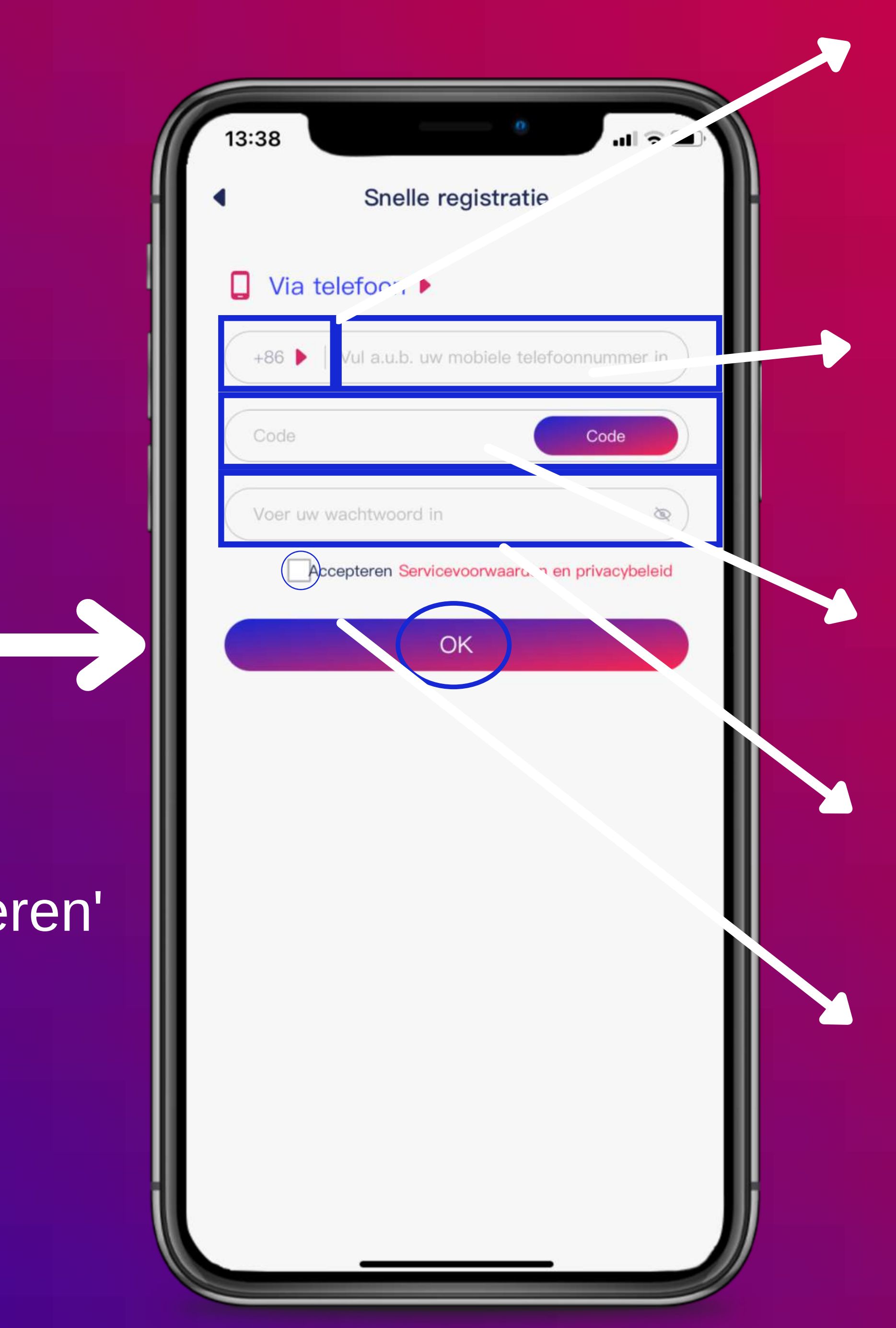

Ned +31)

op 'code'

- (1) Selecteer eerst de juiste landcode (België +32 en
- (2) Voer nu je
- telefoonnummer in en klik
- (3) Vul de verificatie code in die je ontvangt via SMS
- (4) Voer hier je nieuwe wachtwoord in
- (5) Lees de voorwaarden, klik op accepteren en vervolgens op 'OK'

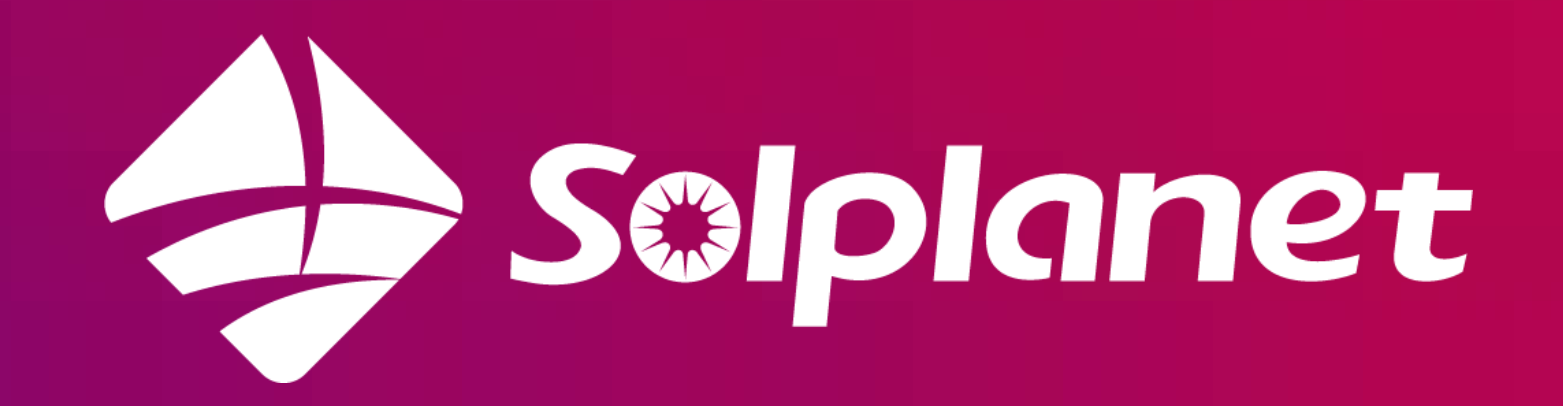

## De registratie via het emailadres

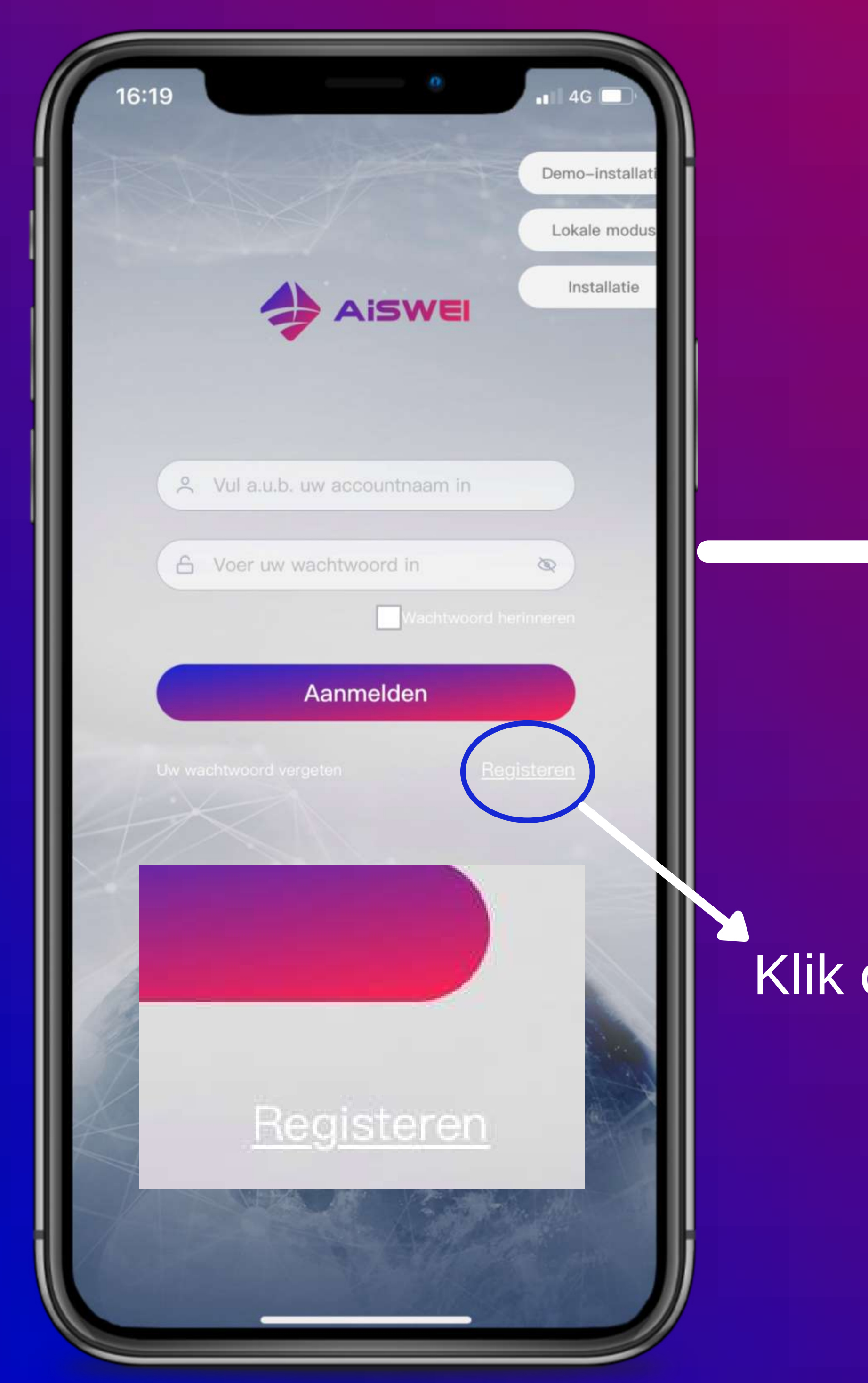

Pagina 7

#### Klik op 'Registreren'

| 13:40     |                                    | <b>●</b>                |
|-----------|------------------------------------|-------------------------|
| •         | Snelle regist                      | ratie                   |
| U Via tel | lefoon 🕨                           |                         |
| +86 🕨     | Vul a.u.b. uw mobiel               | le telefoonnummer in    |
| Code      |                                    | Code                    |
| Voer uw w | achtwoord in                       | 8                       |
|           | epteren <mark>Servicevoorwa</mark> | aarden en privacybeleid |
|           | OK                                 |                         |
|           |                                    |                         |
|           |                                    |                         |
|           |                                    |                         |
|           | Registeren                         |                         |
|           | Via telefo                         | on                      |
|           | Via e-ma                           | il                      |
|           | Appulare                           | 20                      |
|           | Annulere                           | 91)<br>                 |

(1) Klik hier om aante geven dat je viaemail wilt registreren

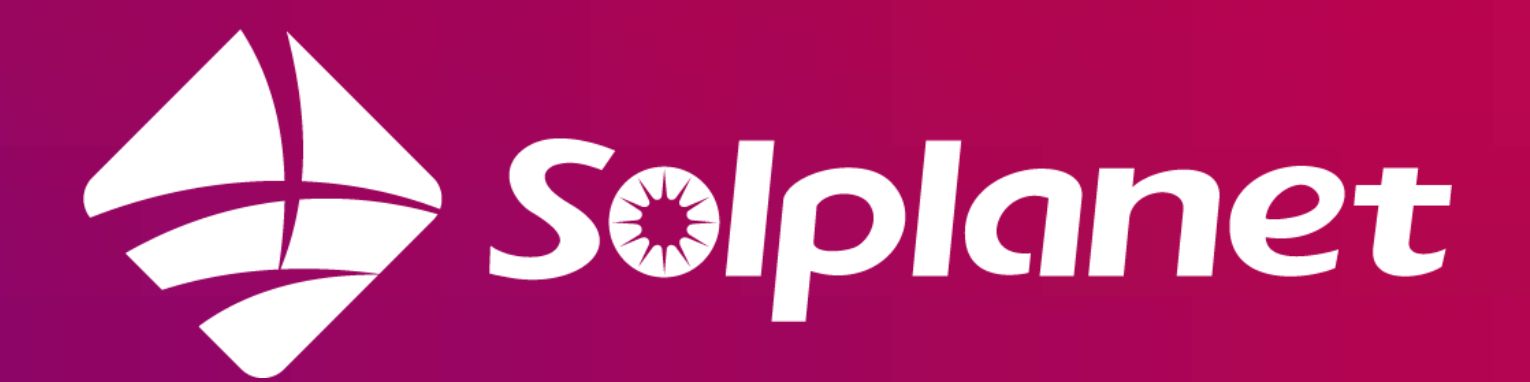

## De registratie via het emailadres

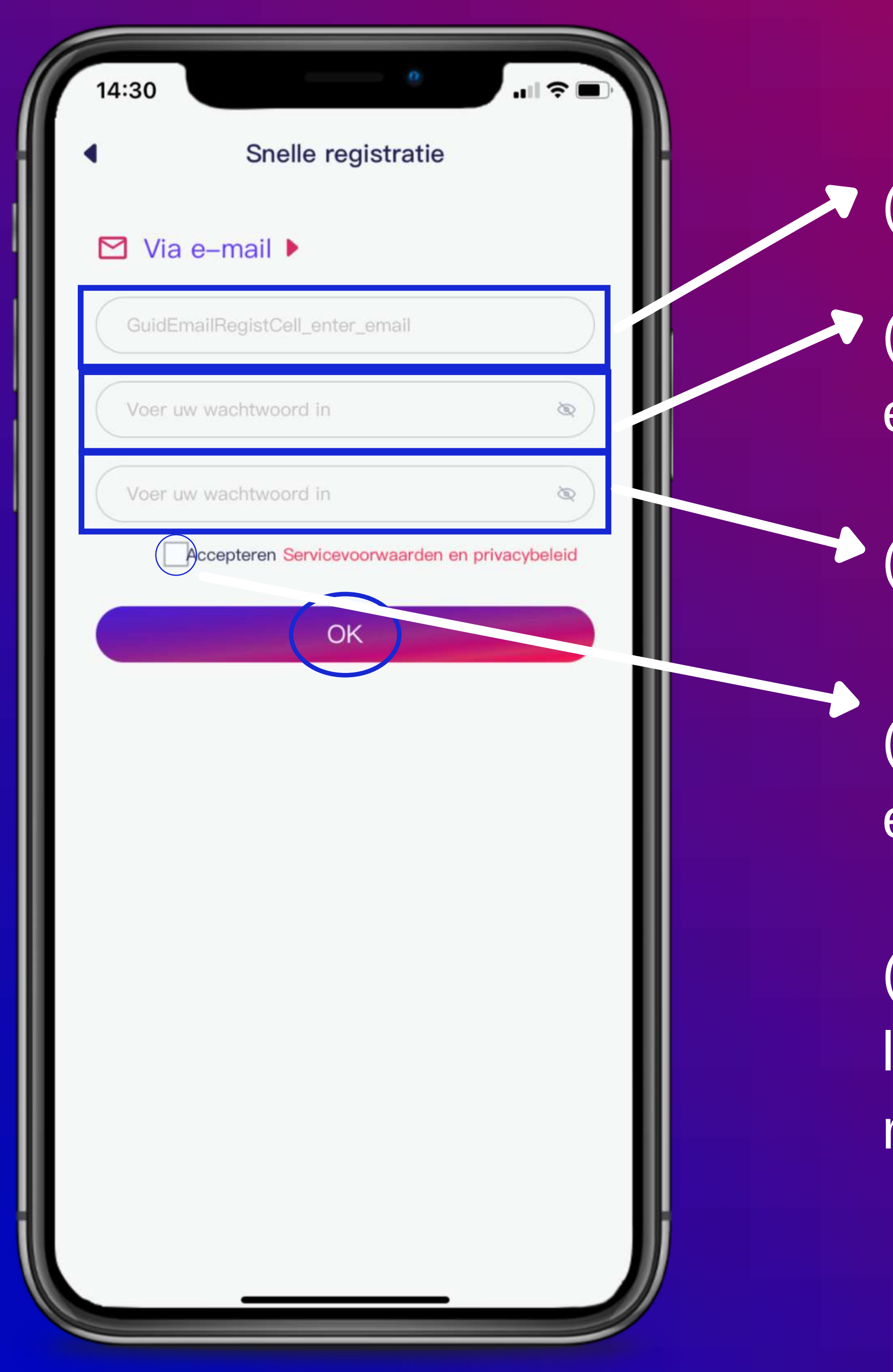

- (1) Vul hier je emailadres in
- (2) Bedenk een eigen wachtwoord en vul deze in
- (3) Herhaal het wachtwoord
- (4) Lees de voorwaarden, klik op accepteren en vervolgens op 'OK'
- (5) Je ontvangt een email op het opgegeven emailadres met een activatie link. Klik op deze link om het account te activeren, daarna is het registratieproces afgerond.

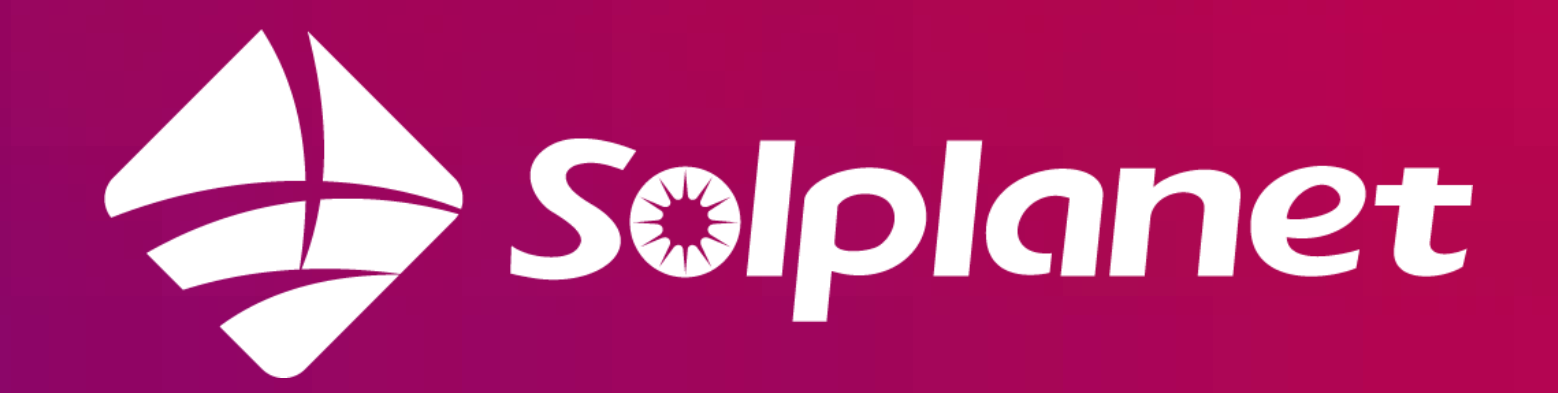

## **Stap 3 Meld een installatie aan**

Op de volgende pagina's krijg je een stapsgewijze uitleg over het toevoegen van een installatie op de app van AISWEI.

(!) De omvormer moet voor deze handelingen ingeschakeld zijn. Hiervoor is voldoende zonlicht nodig.

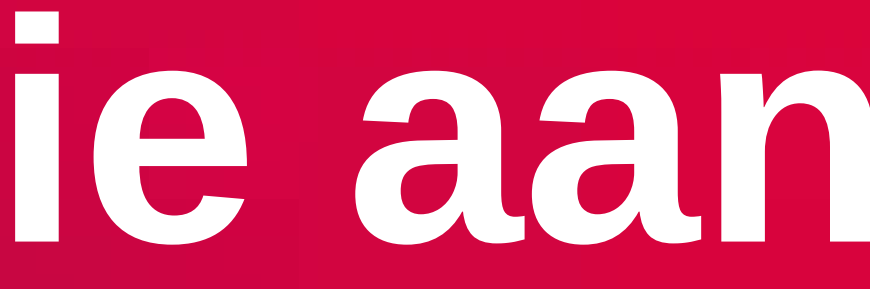

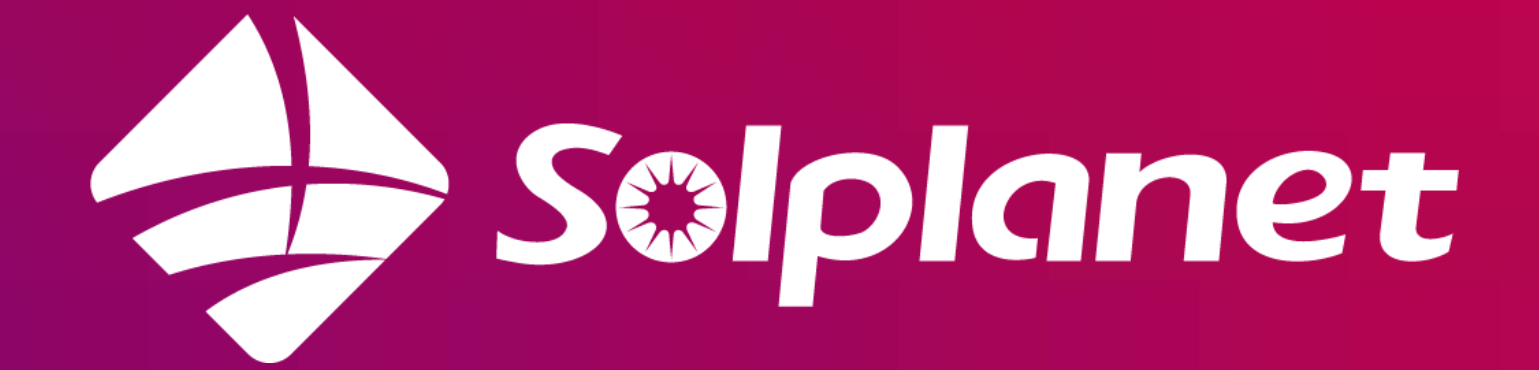

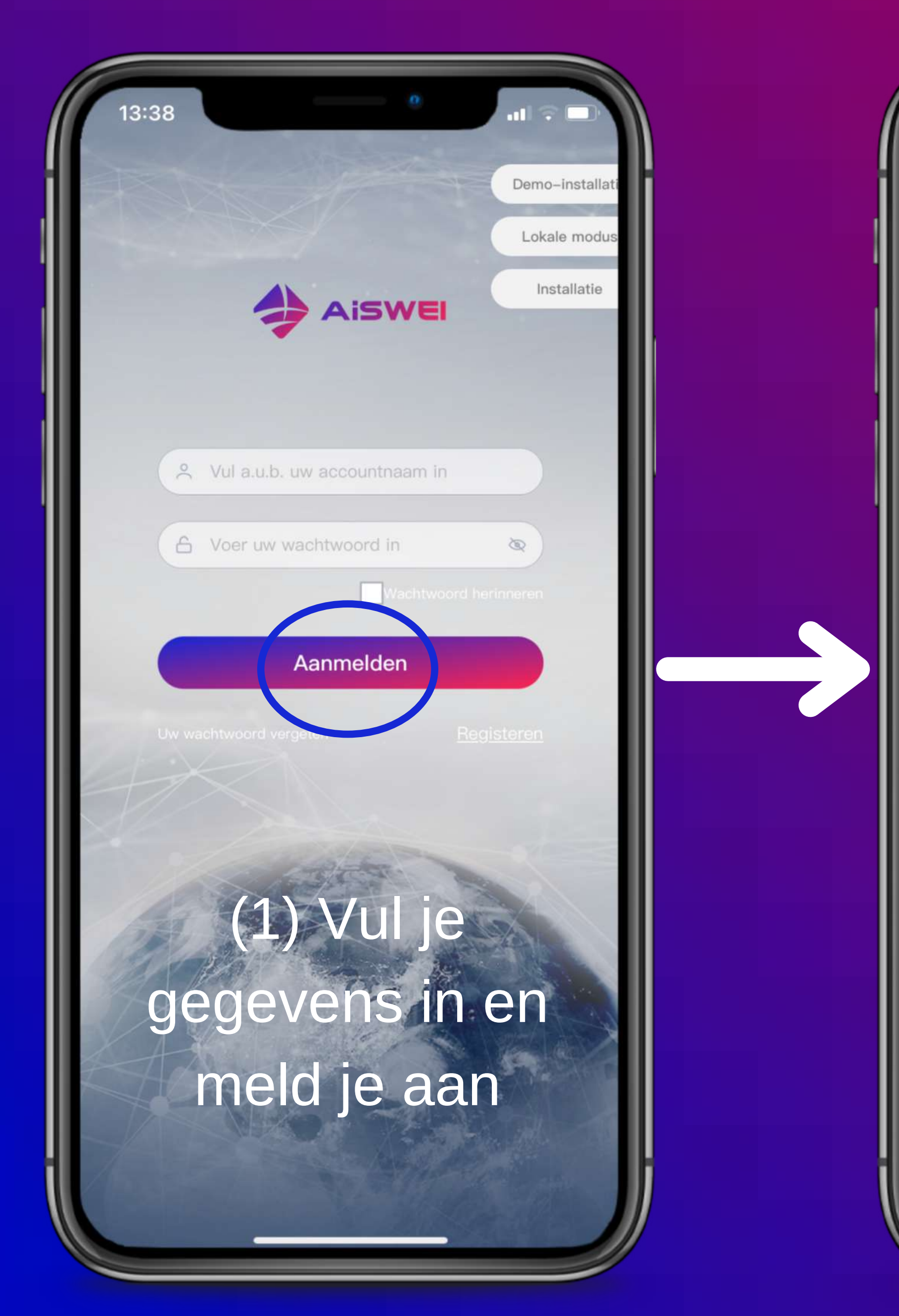

13:42

Pagina 10

## Meld een instal atie aan

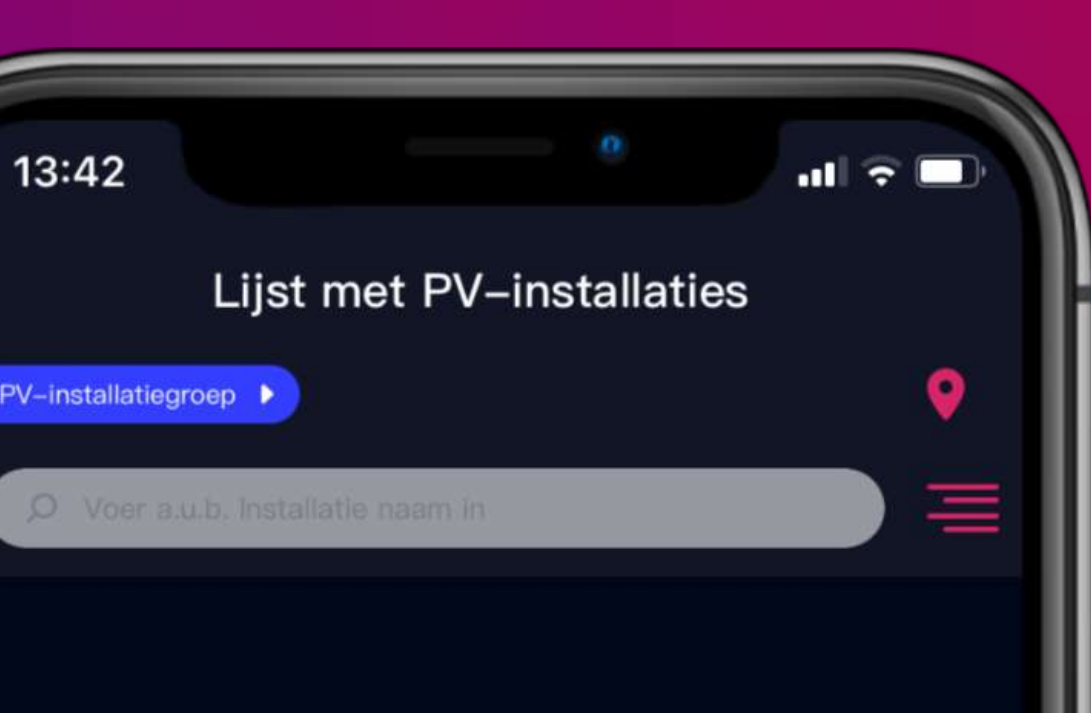

(2) Klik op + omeen nieuwe installatie toe te voegen aan het account

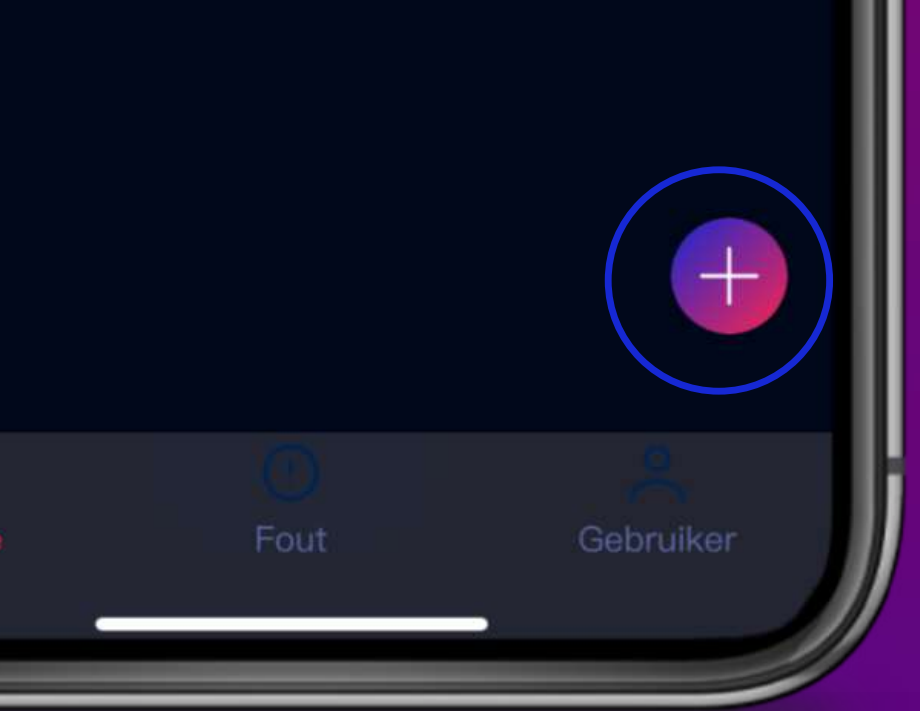

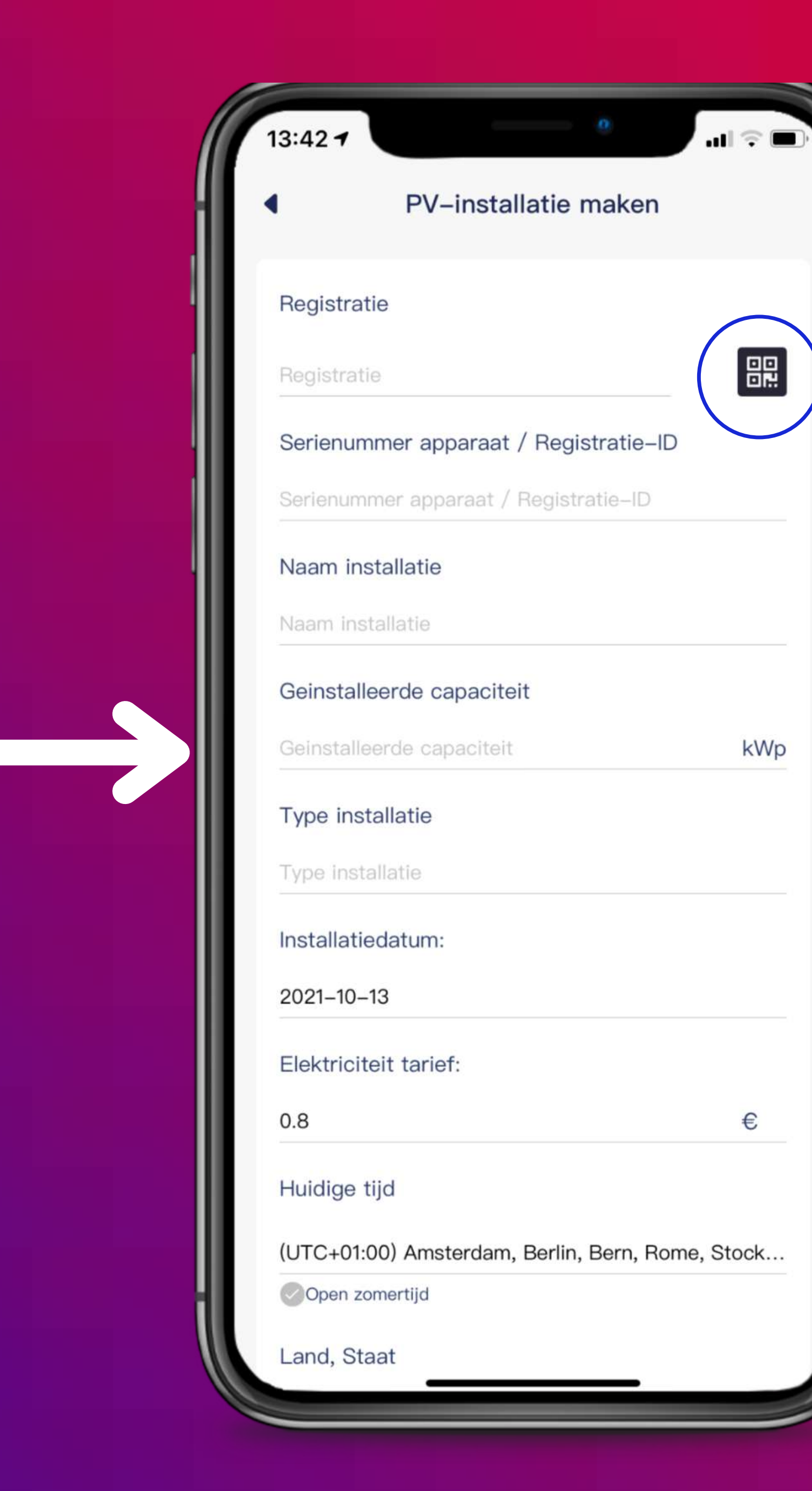

(3) Klik hier om de camera te activeren en de QR code op de wifi stick te kunnen scannen (zie onderstaande foto)

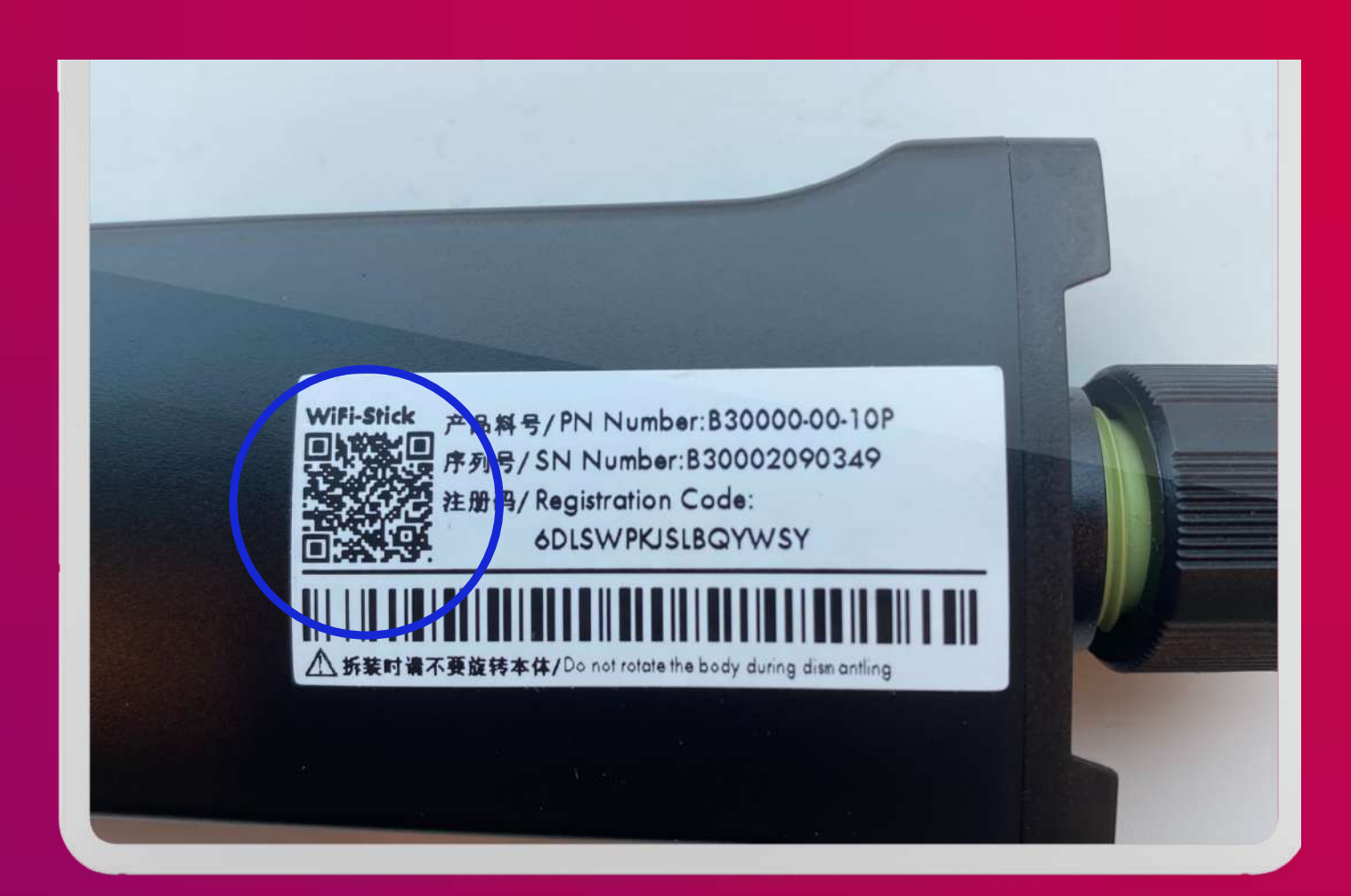

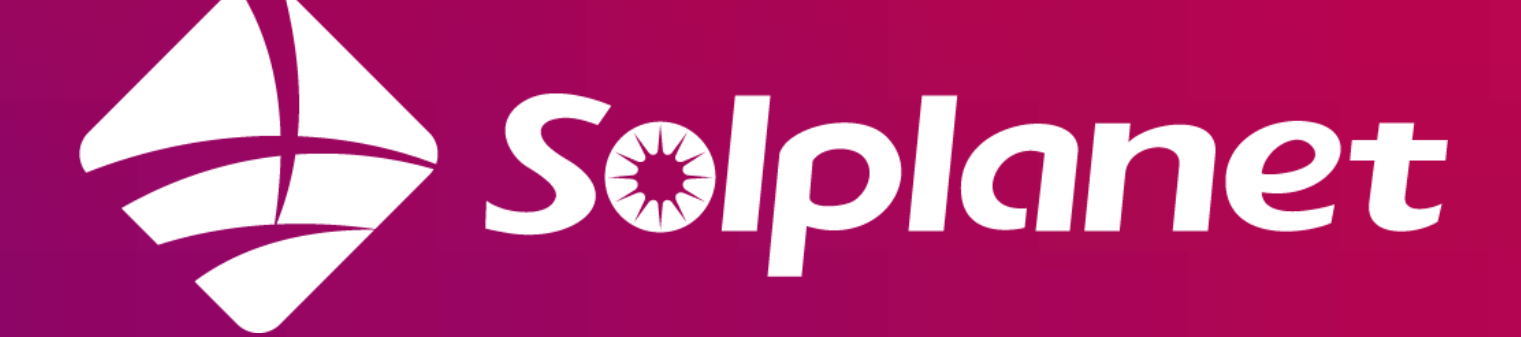

| PV-installatie maken                             |                          |
|--------------------------------------------------|--------------------------|
| Installatiedatum:                                | (4)                      |
| 2021–10–22                                       |                          |
| Elektriciteit tarief:                            |                          |
| 0,22 €                                           |                          |
| Huidige tijd                                     | <ul> <li>Inst</li> </ul> |
| (UTC+01:00) Amsterdam, Berlin, Bern, Rome, Stock |                          |
| Open zomertijd                                   |                          |
| Land, Staat                                      | zon                      |
| Netherlands, Noord-Holland                       |                          |
| Stad                                             | – тур                    |
| Amsterdam                                        |                          |
| Lengte-en breedtegraad                           |                          |
| 52.47233086379055,4.797494192675284              |                          |
| Afbeeldingsgrootte beperkt tot 2 MB              |                          |
|                                                  |                          |
| +                                                |                          |
|                                                  |                          |
| OK                                               | bov                      |

Pagina 11

## Meld een installatie aan

ul zelf de volgende egevens nog in:

latie naam stalleerd vermogen epanelen installatie

lik na het invullen van nstaande gegevens op 'OK'

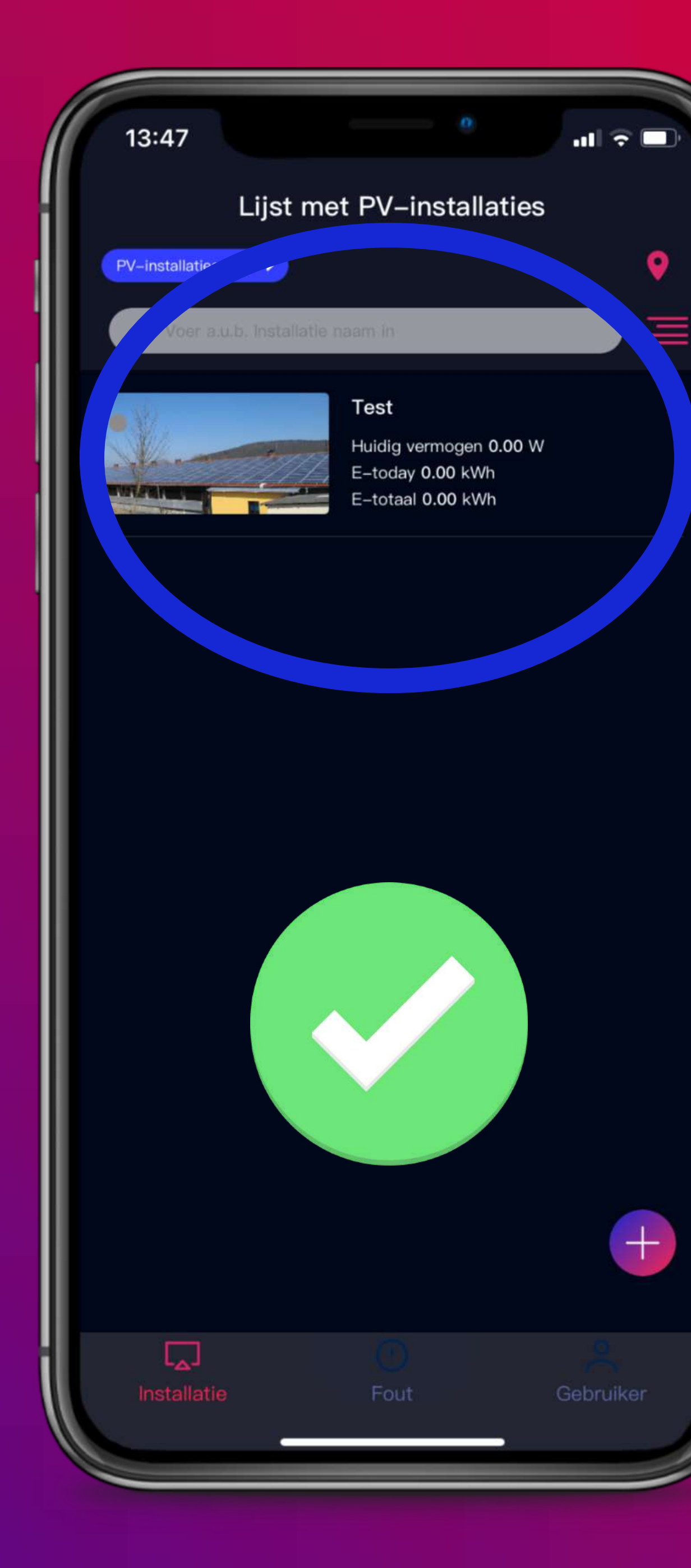

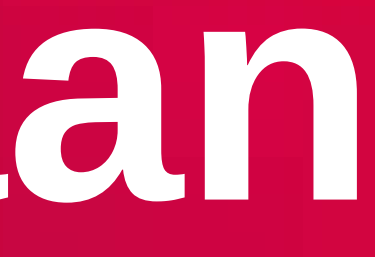

#### (6) De installatie is succesvol toegevoegd

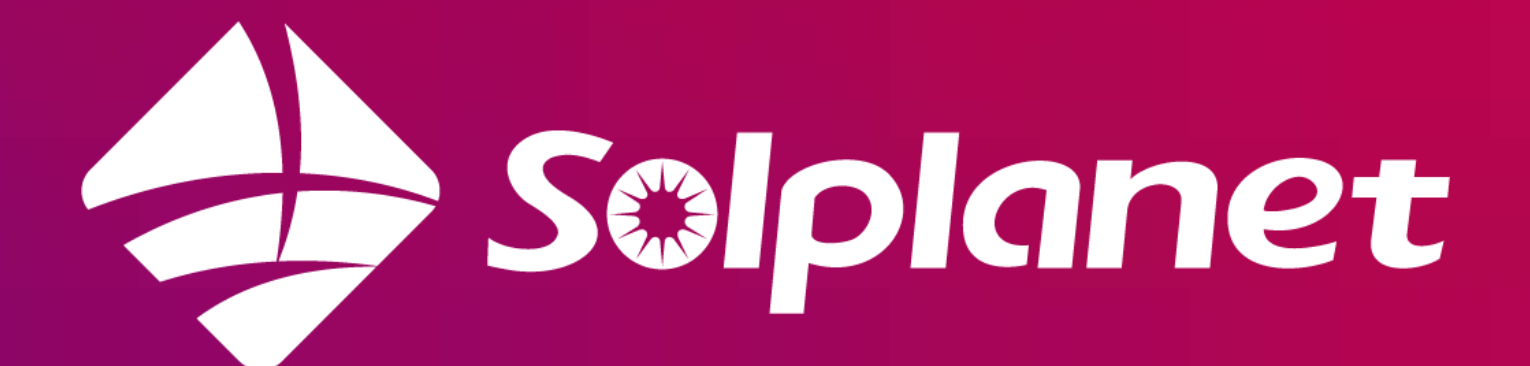

# Stap 4: Verbind de omvormer met het wifi thuisnetwerk

In stap 4 vind je uitleg over hoe je de omvormer verbindt met het wifi netwerk. Let op, er zijn twee mogelijkheden te zien in deze stap.

(!) De omvormer moet voor deze handelingen ingeschakeld zijn. Hiervoor is voldoende zonlicht nodig.

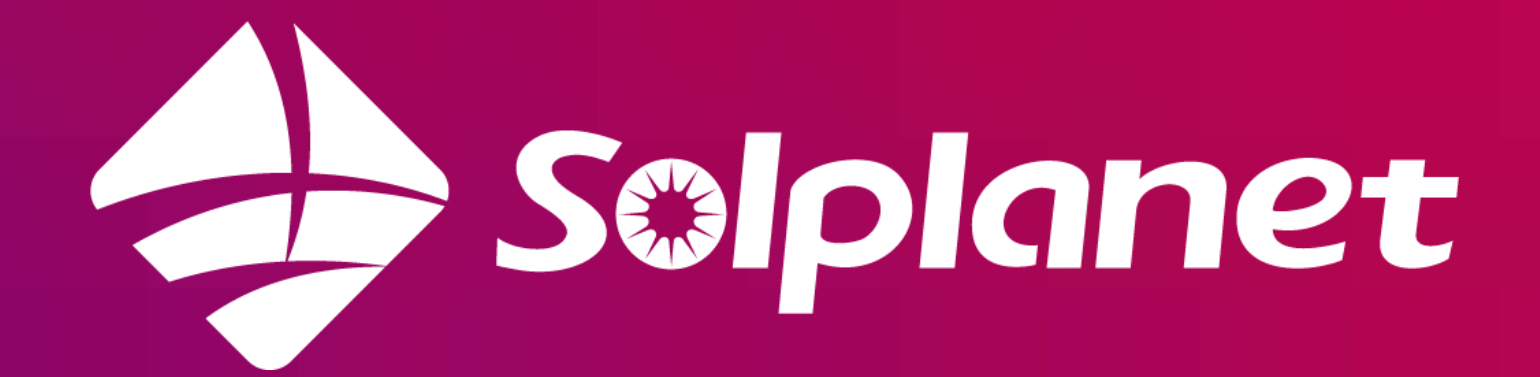

## **Omvormer verbinden met wifi**

|  |  |  | 10    |                  |
|--|--|--|-------|------------------|
|  |  |  |       | 16:39            |
|  |  |  |       | Installingon     |
|  |  |  |       | Instellingen     |
|  |  |  |       |                  |
|  |  |  | 1     | Wifi             |
|  |  |  | - III | ZiggoDC4         |
|  |  |  |       |                  |
|  |  |  | NE    | TWERKEN          |
|  |  |  |       | H369A3FE659      |
|  |  |  |       | KPNAA0B06        |
|  |  |  |       | R.Jhagroe        |
|  |  |  |       | R.Jhagroe-5G     |
|  |  |  |       | TMNL-6ADB31      |
|  |  |  |       |                  |
|  |  |  |       | TMNL-6ADB31_E    |
|  |  |  |       | VFNL-46BC68      |
|  |  |  |       | virus            |
|  |  |  |       | vraaggeenwificod |
|  |  |  |       | Ziggo            |
|  |  |  |       | 550              |
|  |  |  |       | Ziggo2492097 2.4 |
|  |  |  | il    | Ander            |
|  |  |  |       |                  |
|  |  |  |       |                  |

Pagina 13

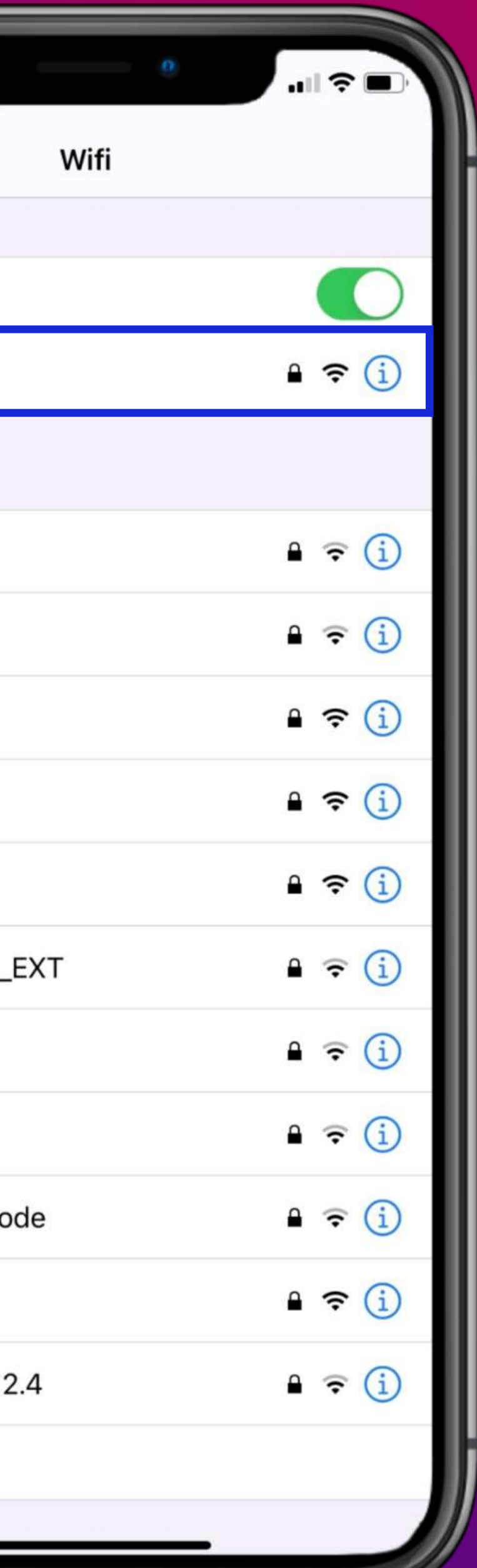

#### (1) Zorg dat je mobiele apparaat is verbonden met jouw wifi thuisnetwerk

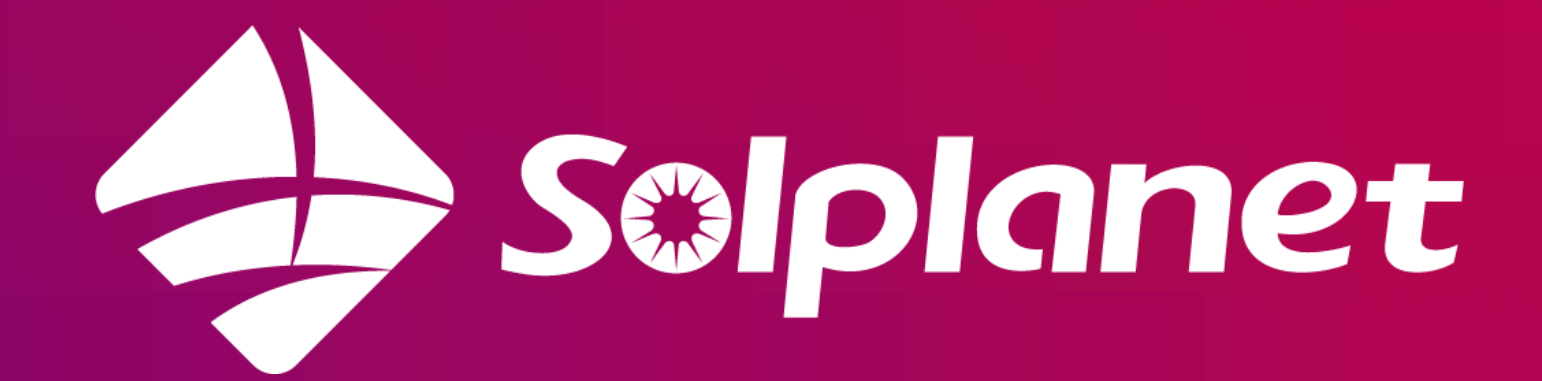

## **Omvormer verbinden met wifi**

(2) Open de AISWEI app en klik op 'Installatie' (meld je nog niet aan)

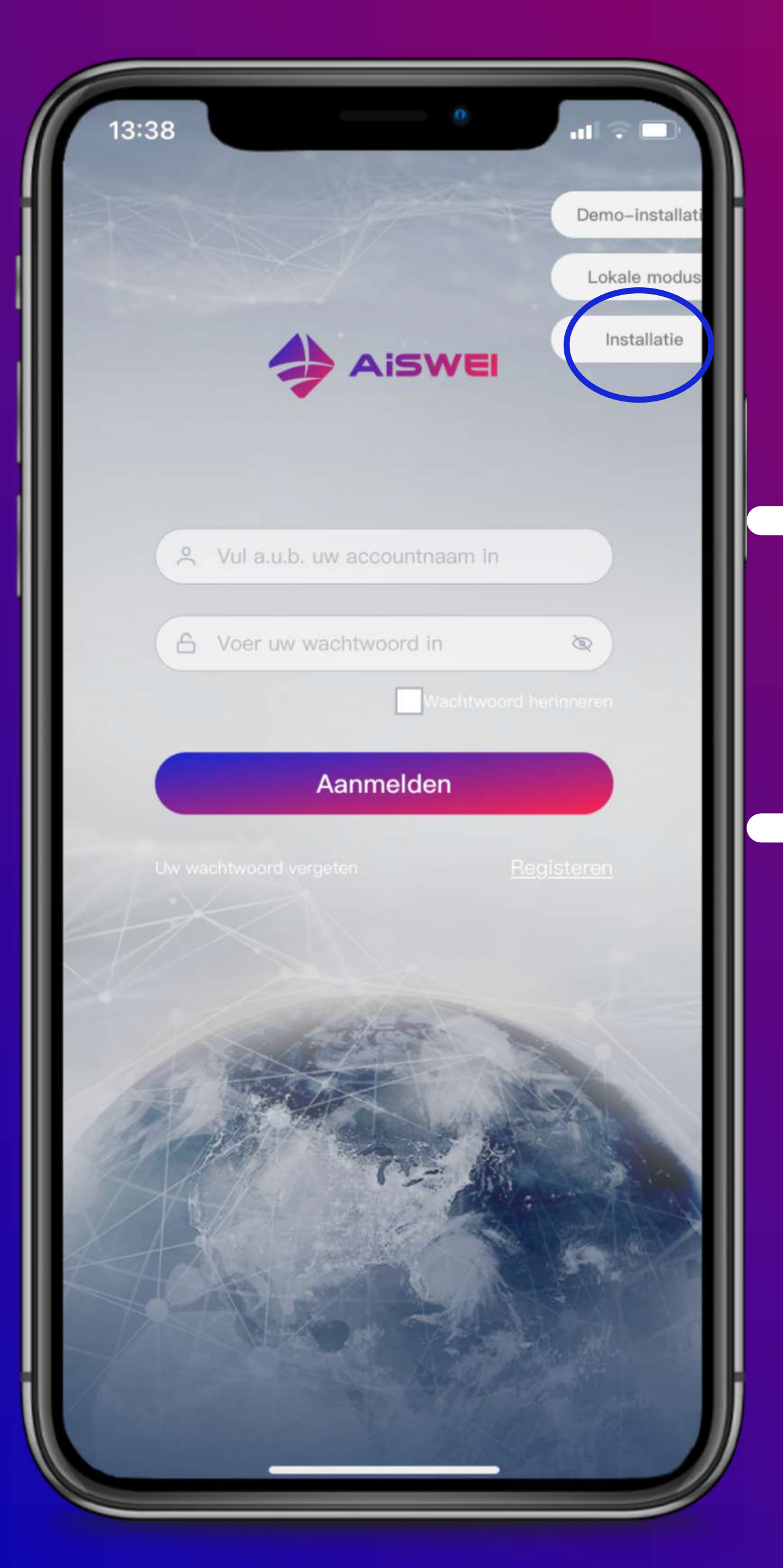

Pagina 14

(3) Kijk of het groene LED lampje op de wifi stick snel knippert, of dat hij aan blijft staan

> (4a) Het groene LED lampje knippert: Druk op de bovenste optie 'Intelligente networkconfiguratie'

(4b) Het groene LED lampje blijft aanstaan: Druk op de onderste optie **'Hotspot** networkconfiguratie'

Let op: het LED lampje kan om de 13 seconde knipperen

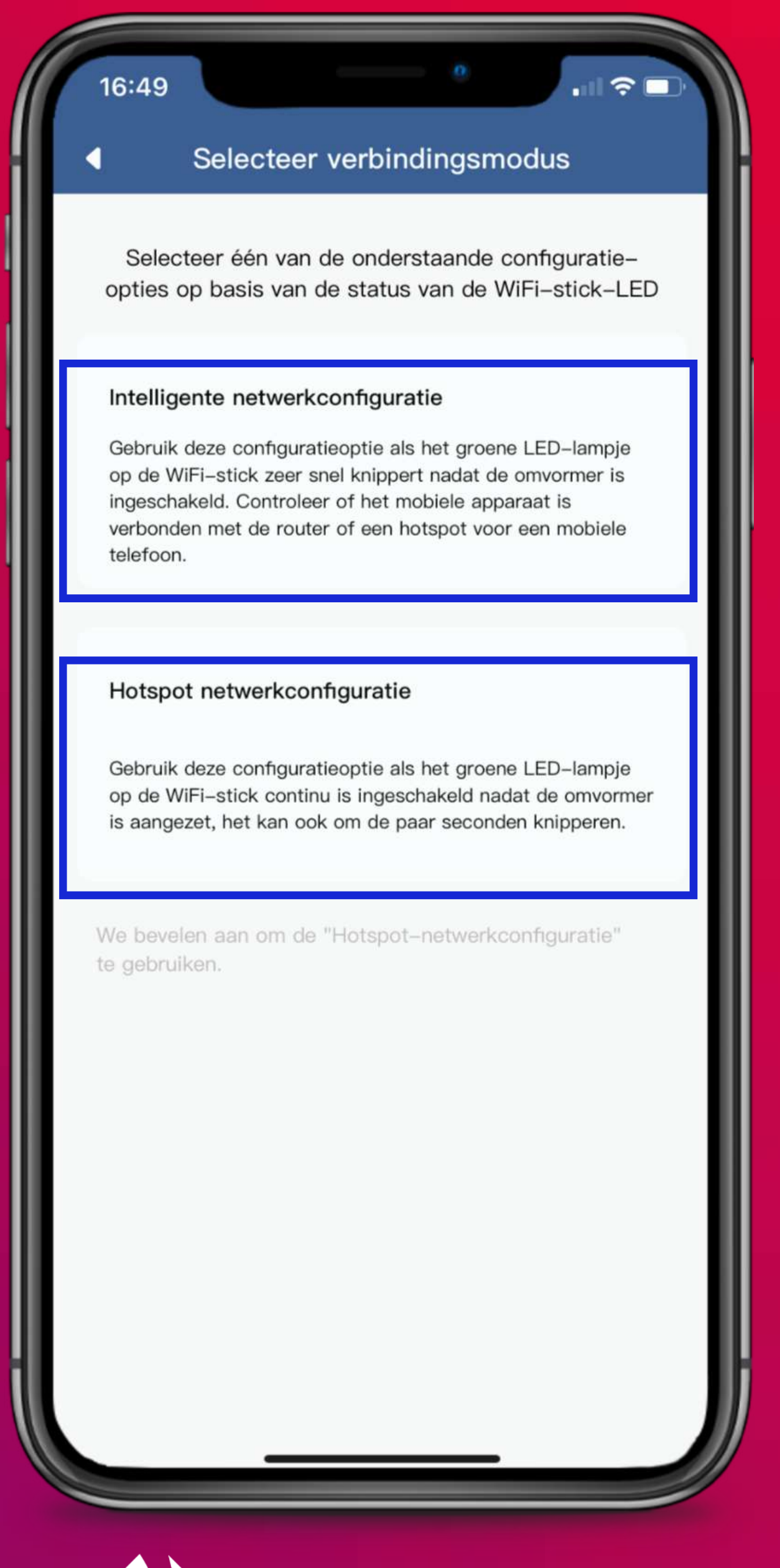

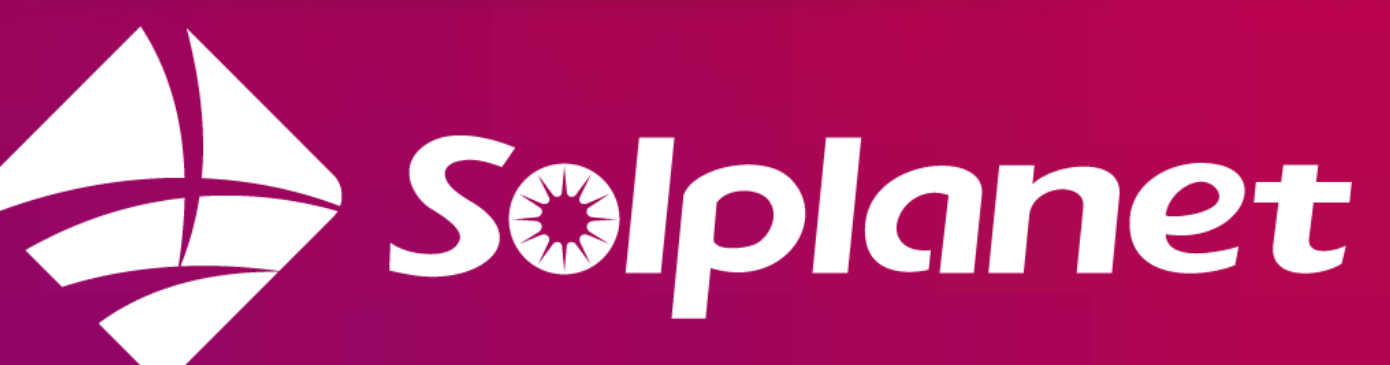

## (4a) Intelligente networkconfiguratie

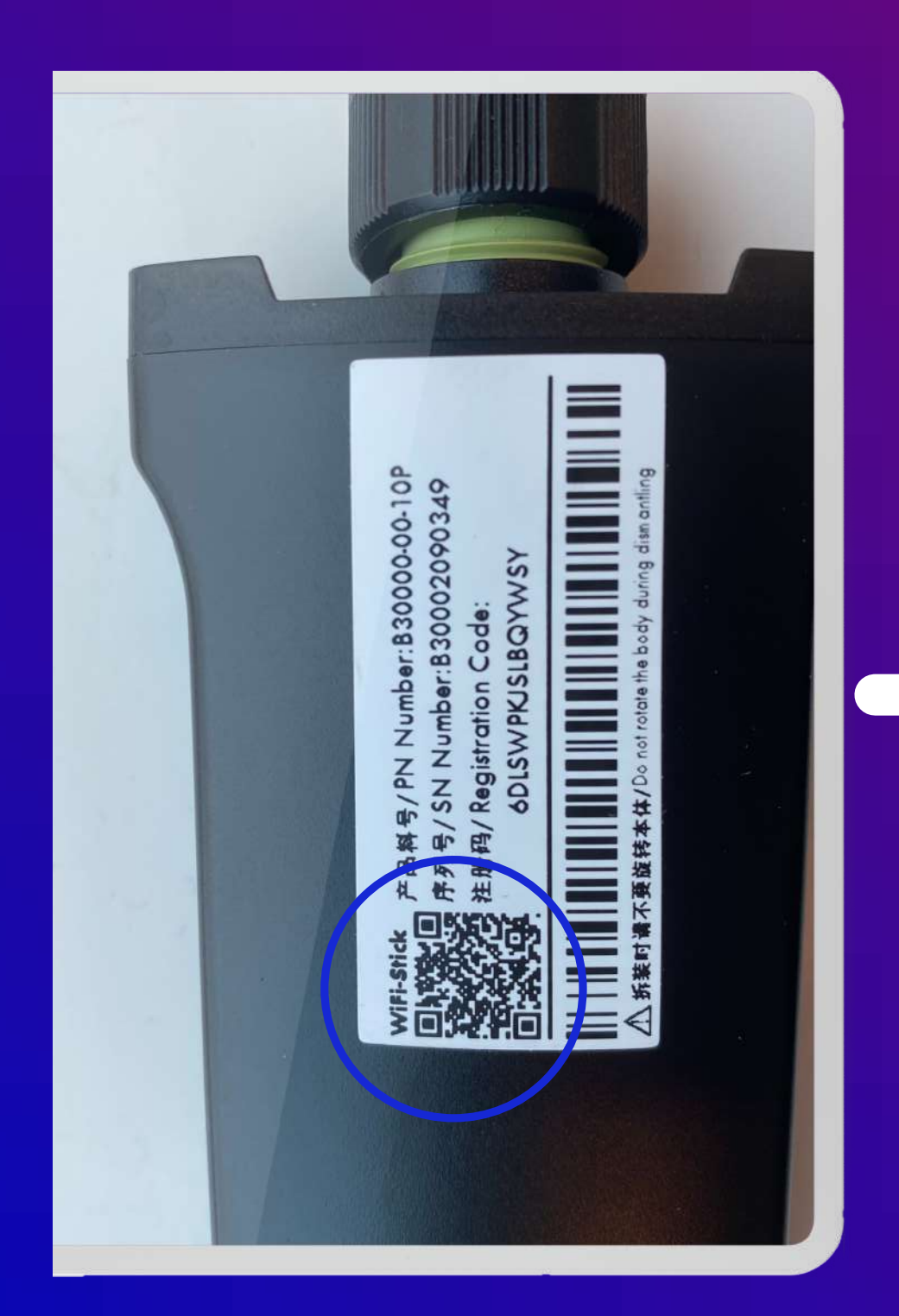

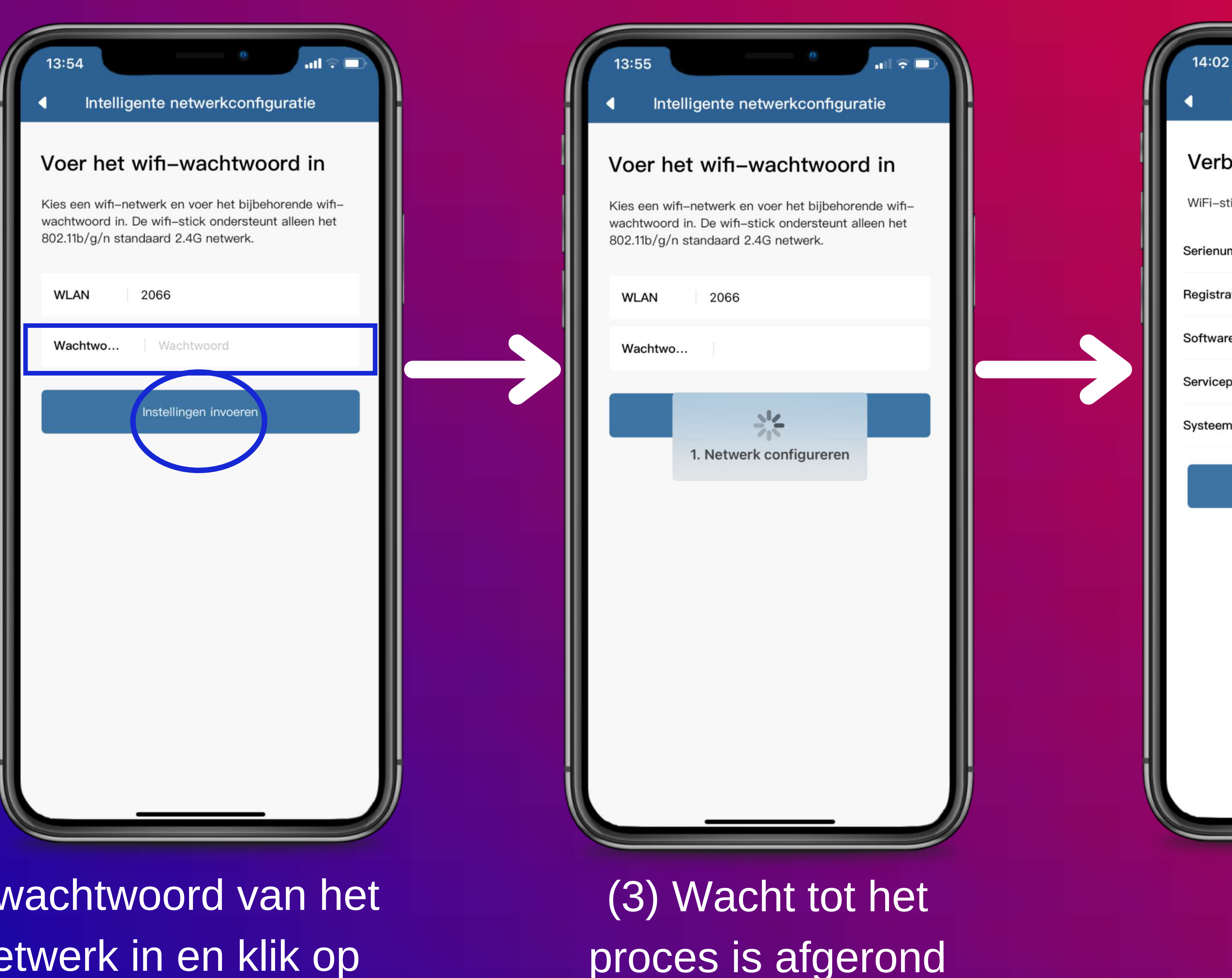

(2) Vul het wachtwoord van het wifi thuisnetwerk in en klik op 'Instellingen invoeren'

#### (1) Scan de QR codevan de wifi stick

Pagina 15

|                 | 0<br>.11 ? 🗆          |
|-----------------|-----------------------|
| Intelligente    | netwerkconfiguratie   |
| oinding s       | uccesvol tot stand ge |
| tick informatie |                       |
| mme             | B30002160299          |
| atie            | WSMQKNPV4FKLYNQH      |
| eversie         | 19B01-0018R           |
| ount            | cn-shanghai           |
| ntijd           | 00:09 01/01/2226      |
|                 |                       |

Instellingen invoeren

#### (4) Het proces is succesvol afgerond

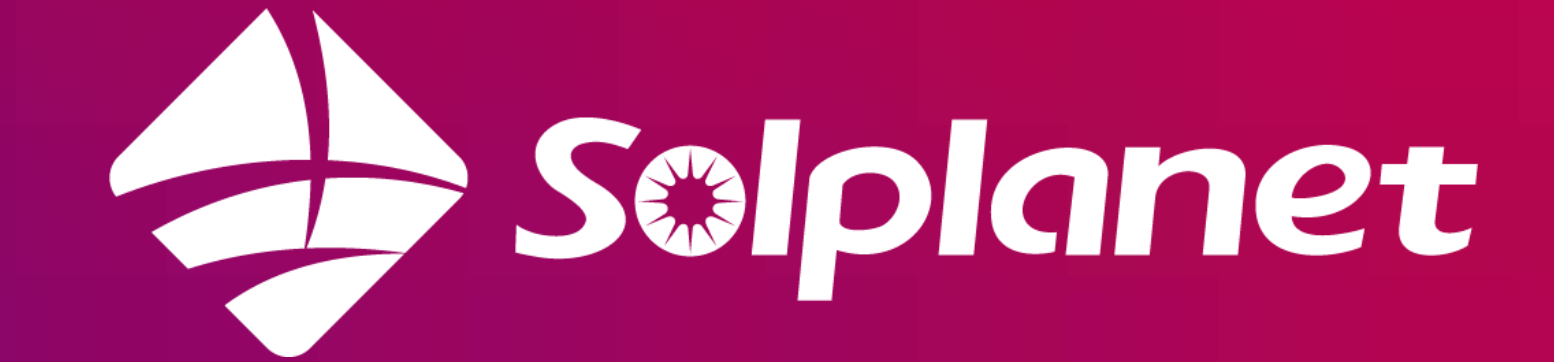

# (4b) Hotspot networkconfiguratie

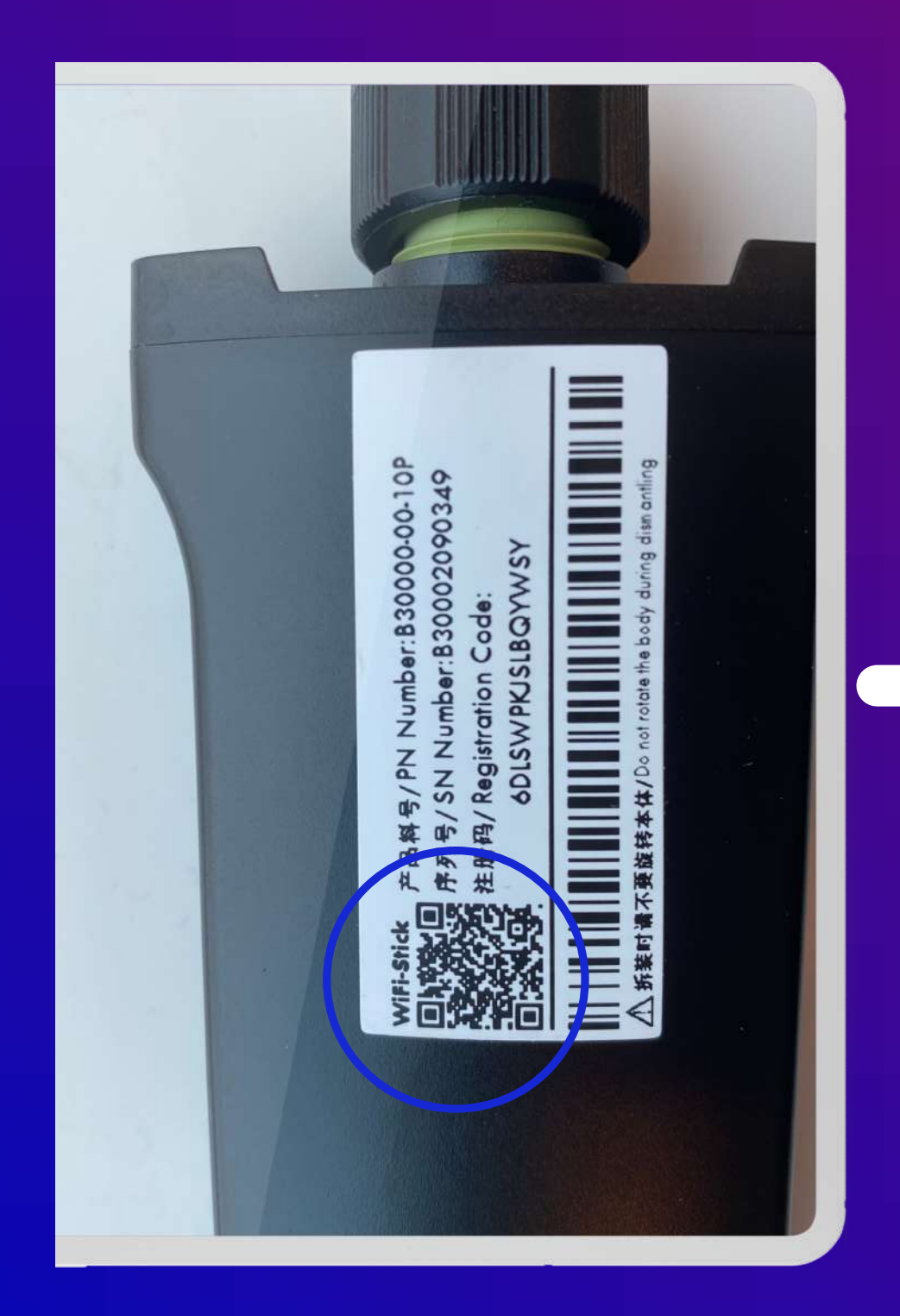

#### Hotspot netwerkconfiguratie Voer het wifi-wachtwoord in Kies een wifi-netwerk en voer het bijbehorende wifiwachtwoord in. De wifi-stick ondersteunt alleen het 802.11b/g/n standaard 2.4G netwerk. WLAN Sel...erk WLAN Voer het wifi-wachtwoord in Wachtwo... Instellingen invoeren Overslaan om apparaatinstellingen in te voeren

(2) Vul de juiste gegevens van het wifi thuisnetwerk in en klik op 'Instellingen invoeren'

#### (1) Scan de QR code van de wifi stick

Pagina 16

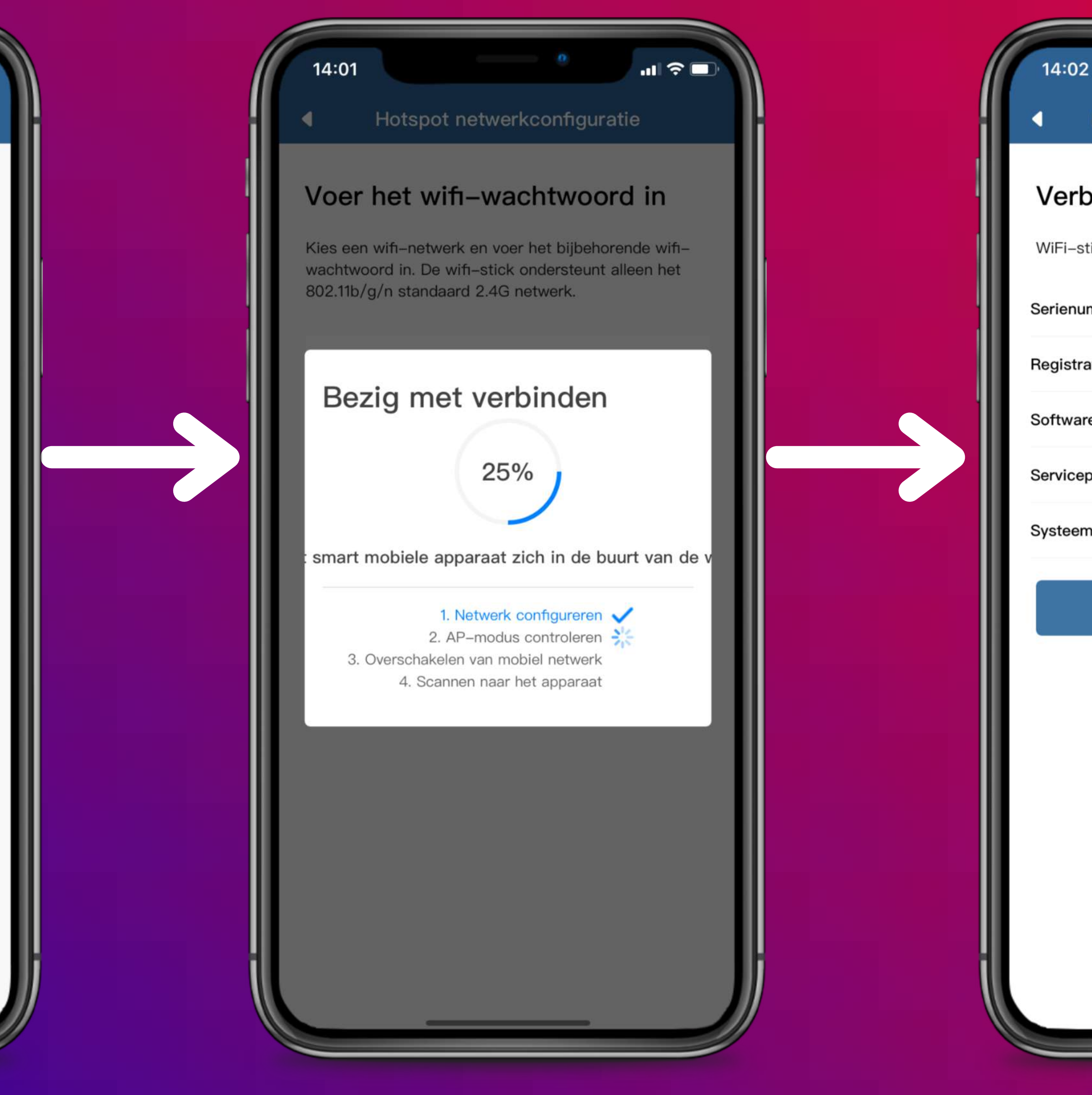

### (3) Wacht tot hetproces is afgerond

| 2               | — û           | ul 🕆 🗆     |
|-----------------|---------------|------------|
| Intelligente r  | netwerkconfig | juratie    |
| oinding su      | iccesvol to   | ot stand g |
| tick informatie |               |            |
| mme             | B3000216      | 0299       |
| atie            | WSMQKNPV4     | FKLYNQH    |
| reversie        | 19B01–00      | 018R       |
| punt            | cn-shan       | ghai       |
| ntijd           | 00:09 01/0    | 1/2226     |
|                 |               |            |

Instellingen invoeren

#### (4) Het proces is succesvol afgerond

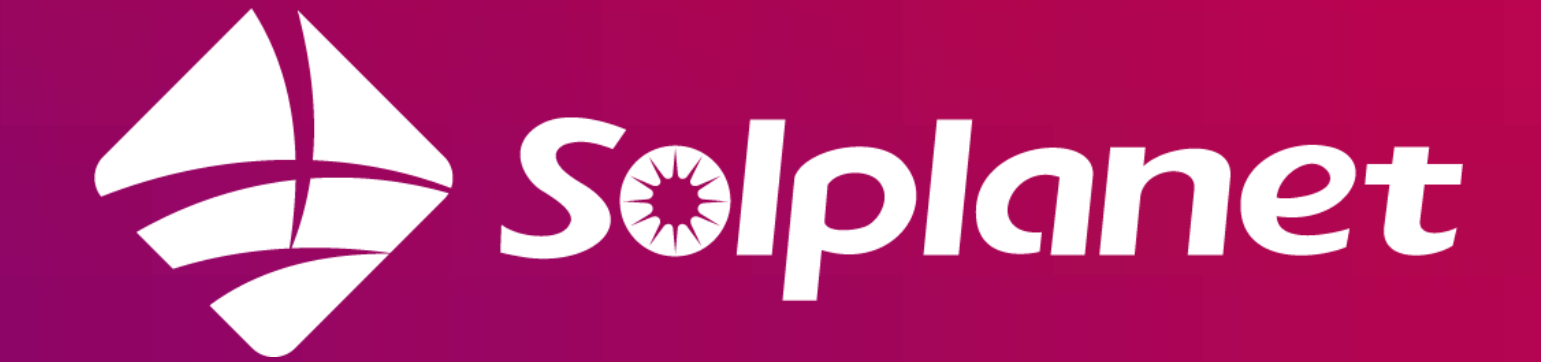

## Installatie delen met andere gebruikers

Pagina 17

Op de volgende pagina's vind je een uitleg over hoe je een van jouw installaties kan delen met een andere gebruiker op het AISWEI platform.

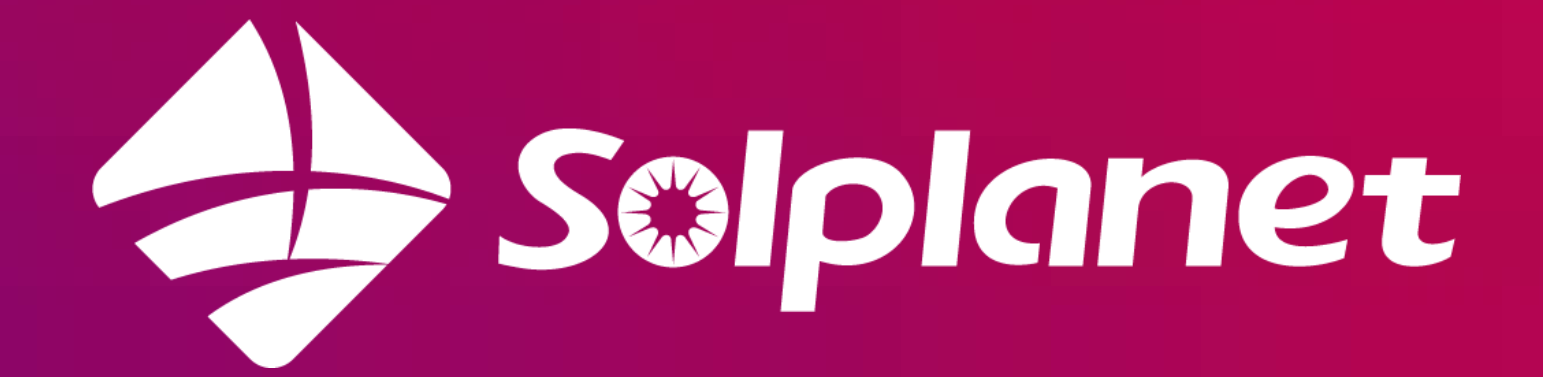

## Installatie delen met andere gebruikers

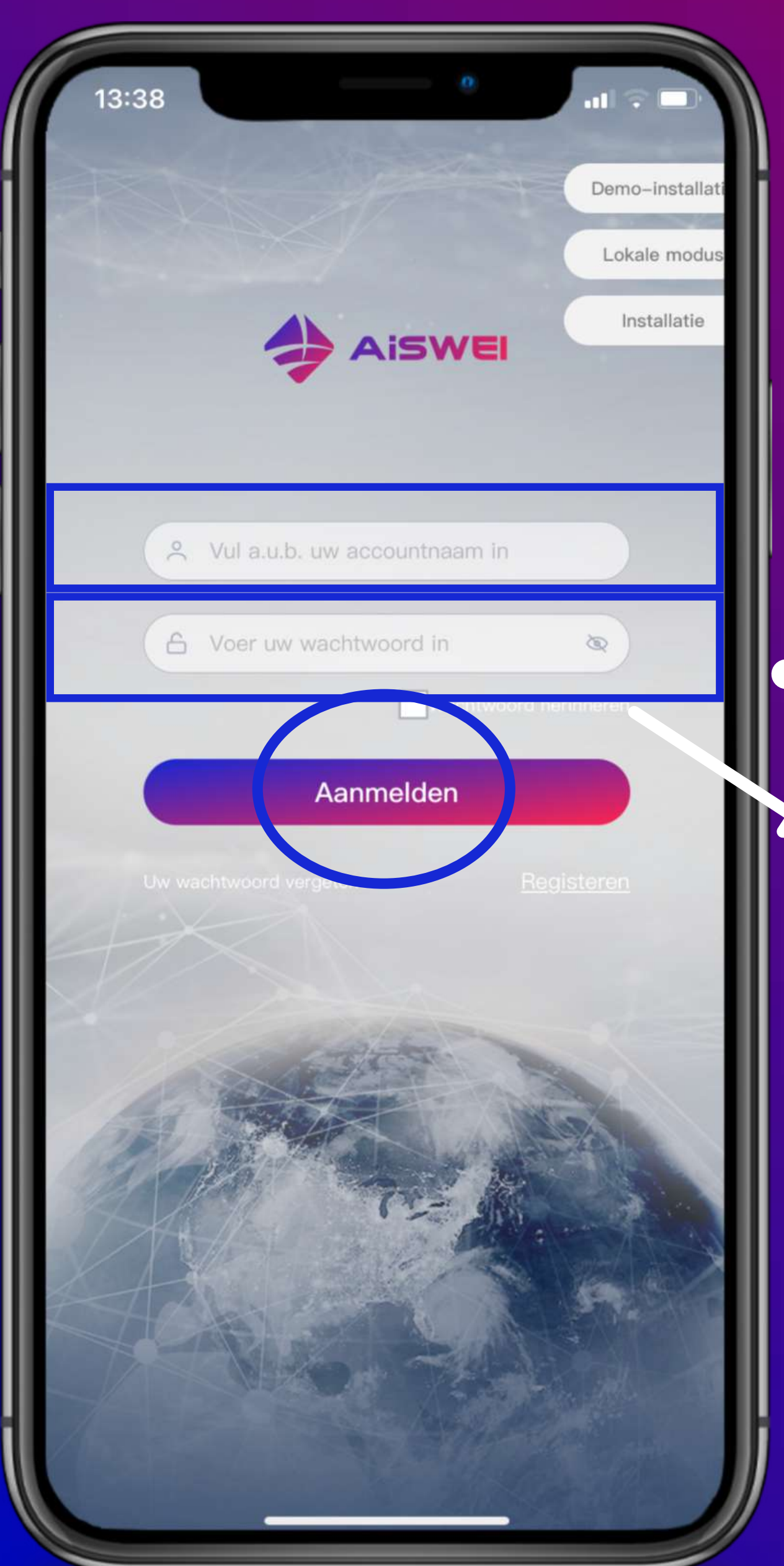

 (1) Open de AISWEI app,
 vul je gegevens
 in en meld je
 aan

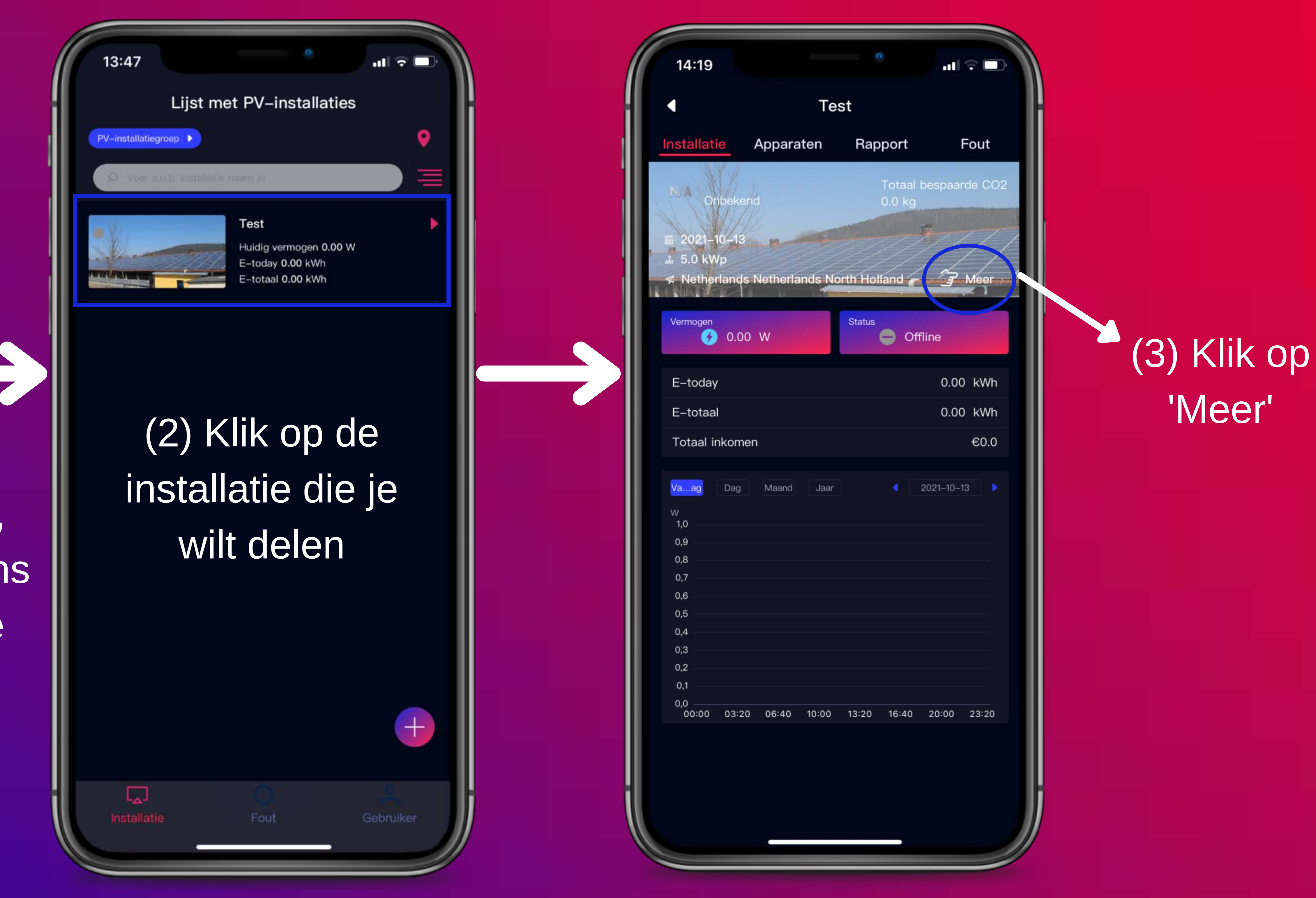

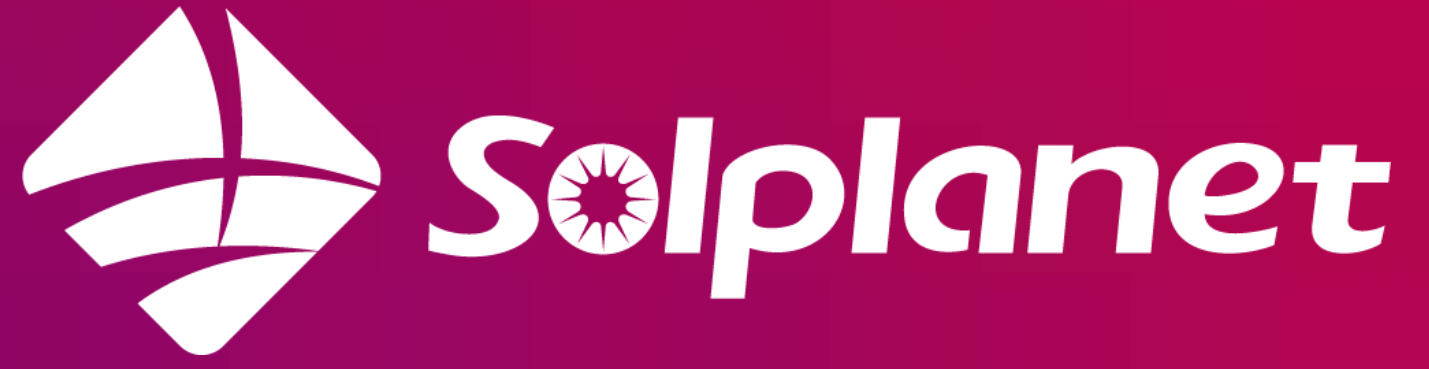

## Installatie delen met andere gebruikers

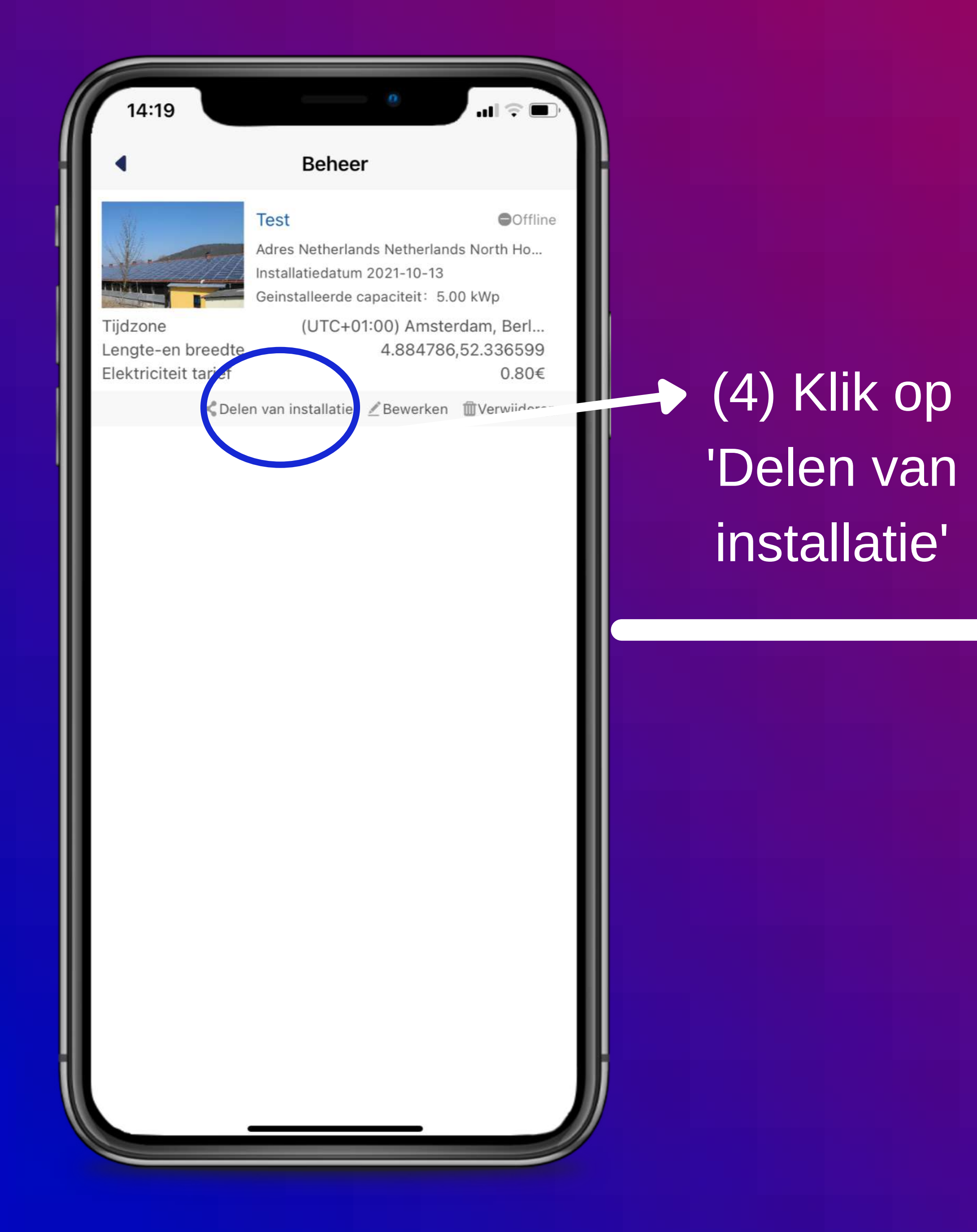

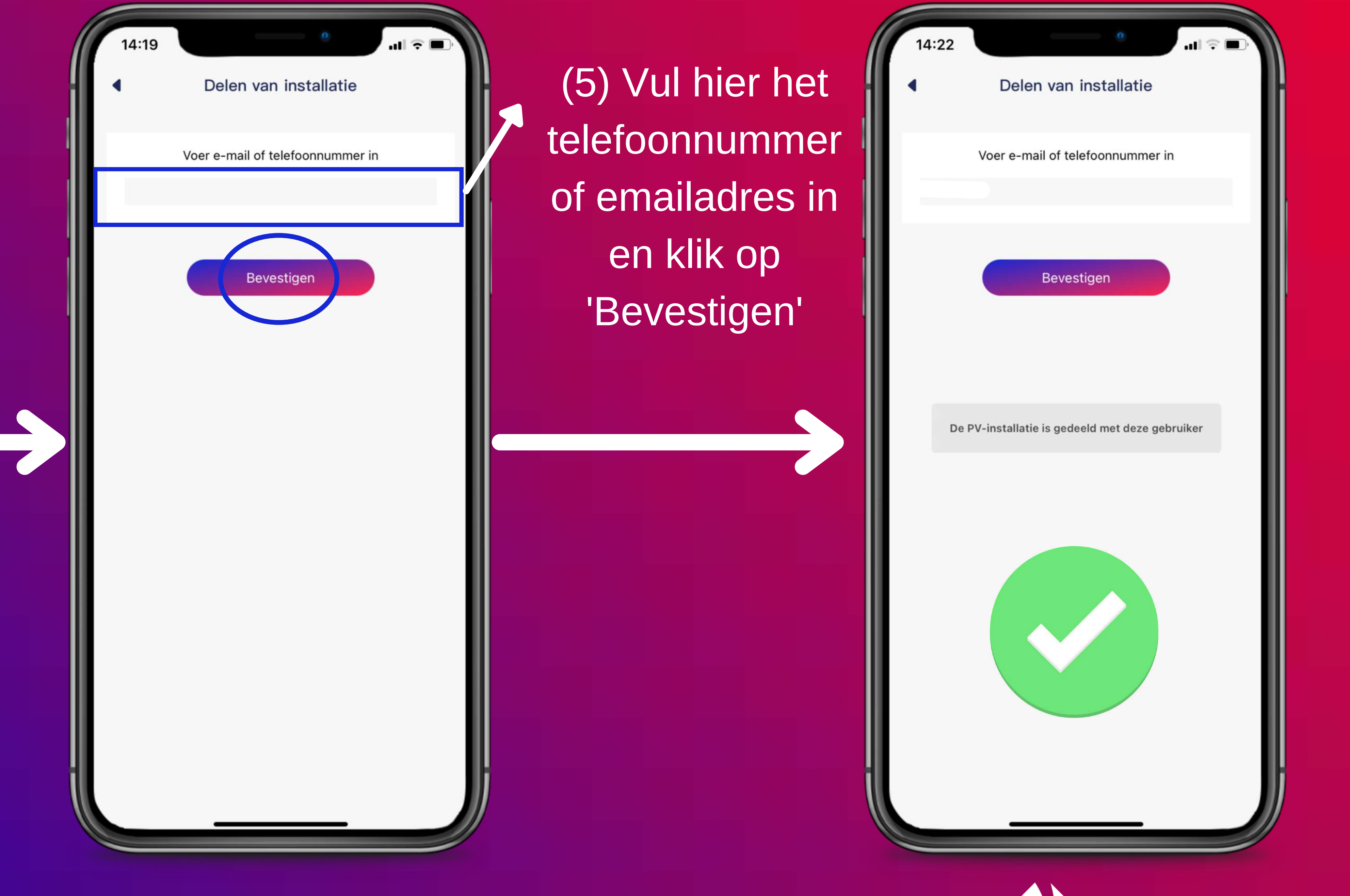

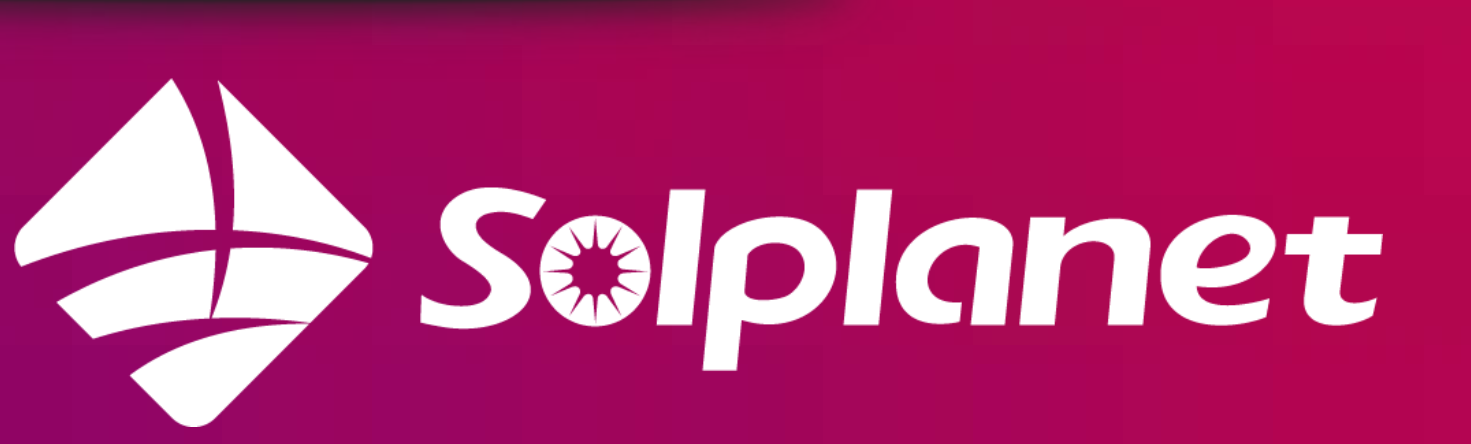

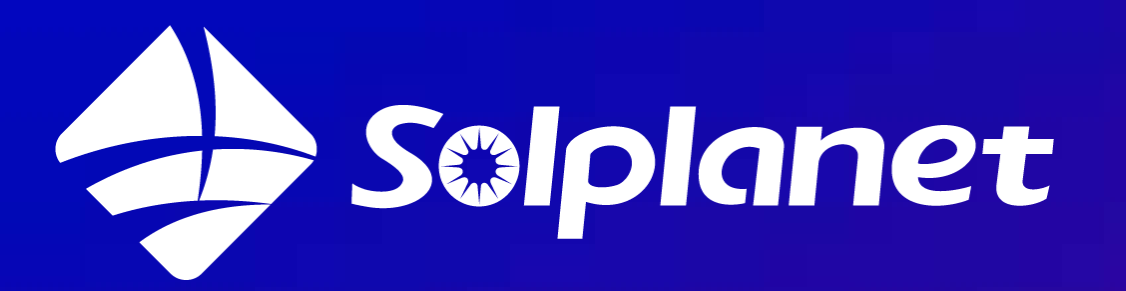

## Solar for everybody

Pagina 20

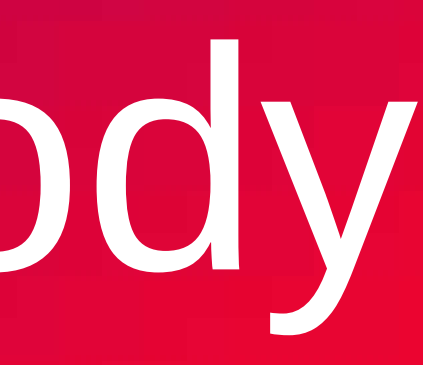

Solplanet (AISWEI B.V.) Barbara Strozzilaan 101, 1083HN Amsterdam Service.eu@solplanet.net www.solplanet.net/nl

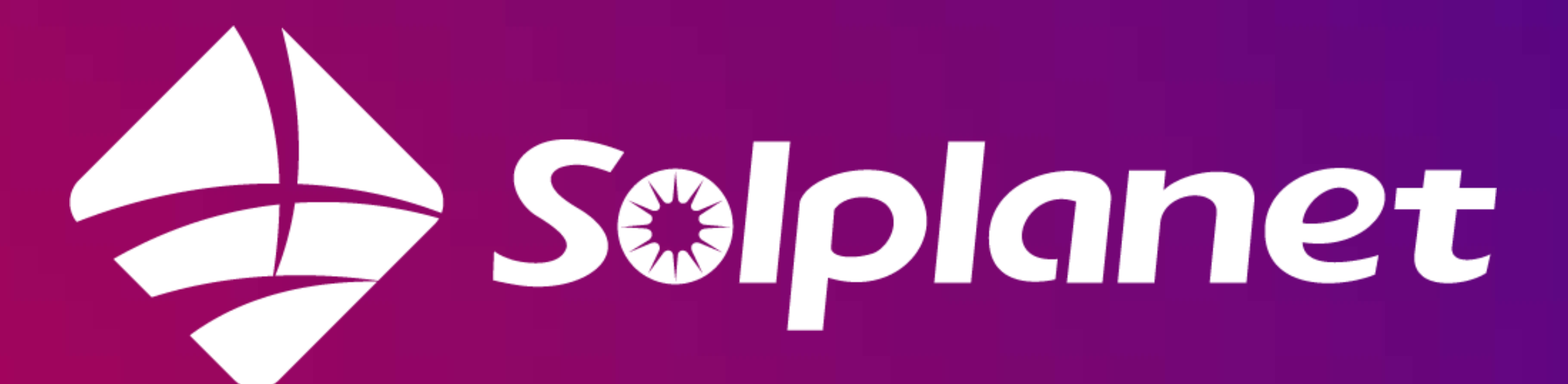

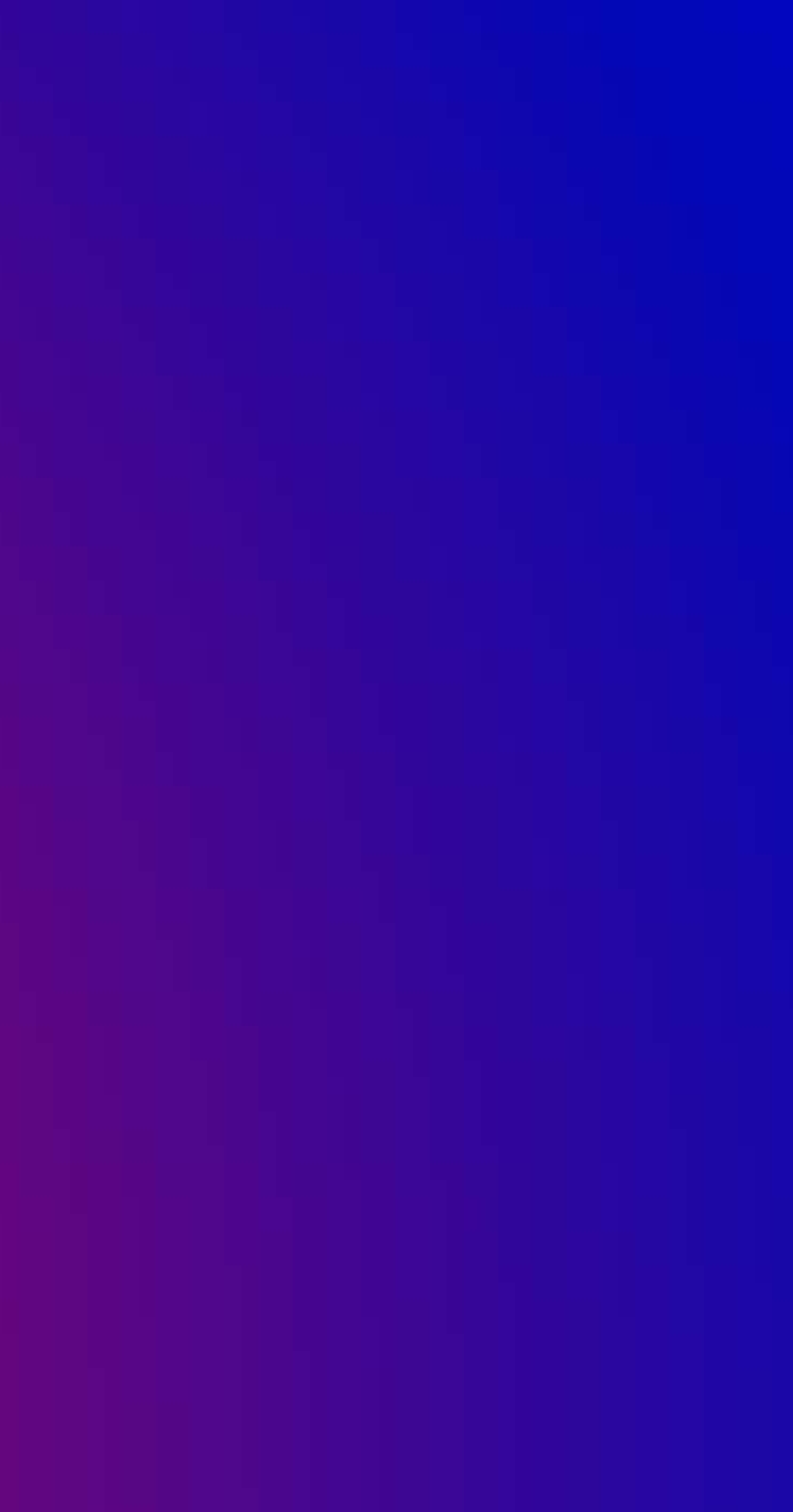